# SCHOOL DISTRICT GENERAL FUND TOOL

## BACKGROUND

The Office of Public Instruction (OPI) distributes state and federal funding to districts over the course of the year, using the school funding formula. Montana has about 400 school districts serving roughly 150,000 students.

There is a **formula to establish a district's general fund budget limits** and a **formula for how a district's adopted budget is funded**. Certain school funding formula components are used to establish a minimum Basic Amount for School Equity (BASE) budget and a maximum (MAX) budget for each school district in Montana. An enrollment metric called Average Number Belonging (ANB) is used throughout the school funding formula.

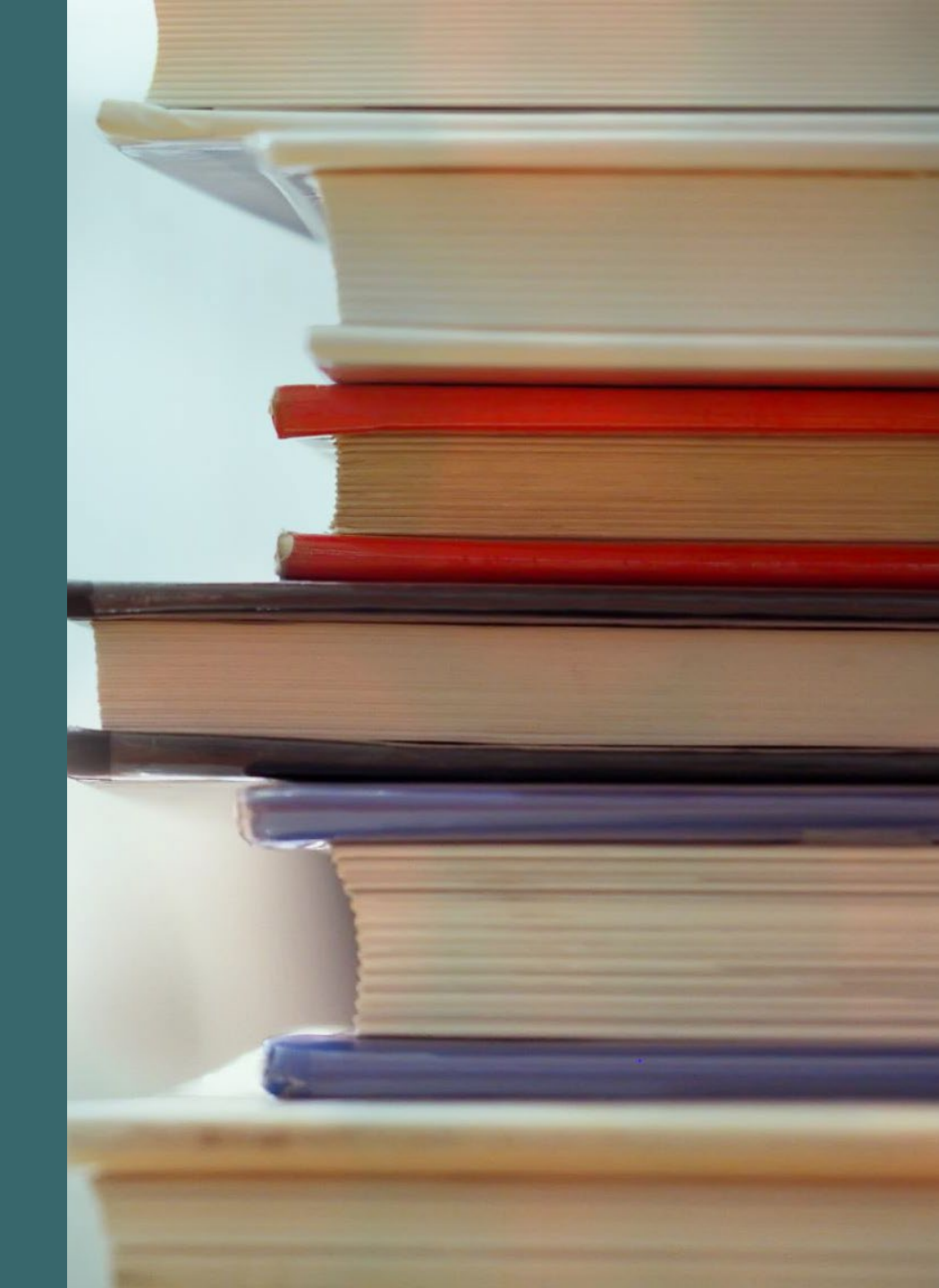

### **Concept of major importance:**

We have a **formula to establish a district's general fund budget limits** (left) and a **formula for how a district's adopted budget is funded** (right).

Adopted general fund budgets are often supported by property taxes in both the BASE and over-BASE.

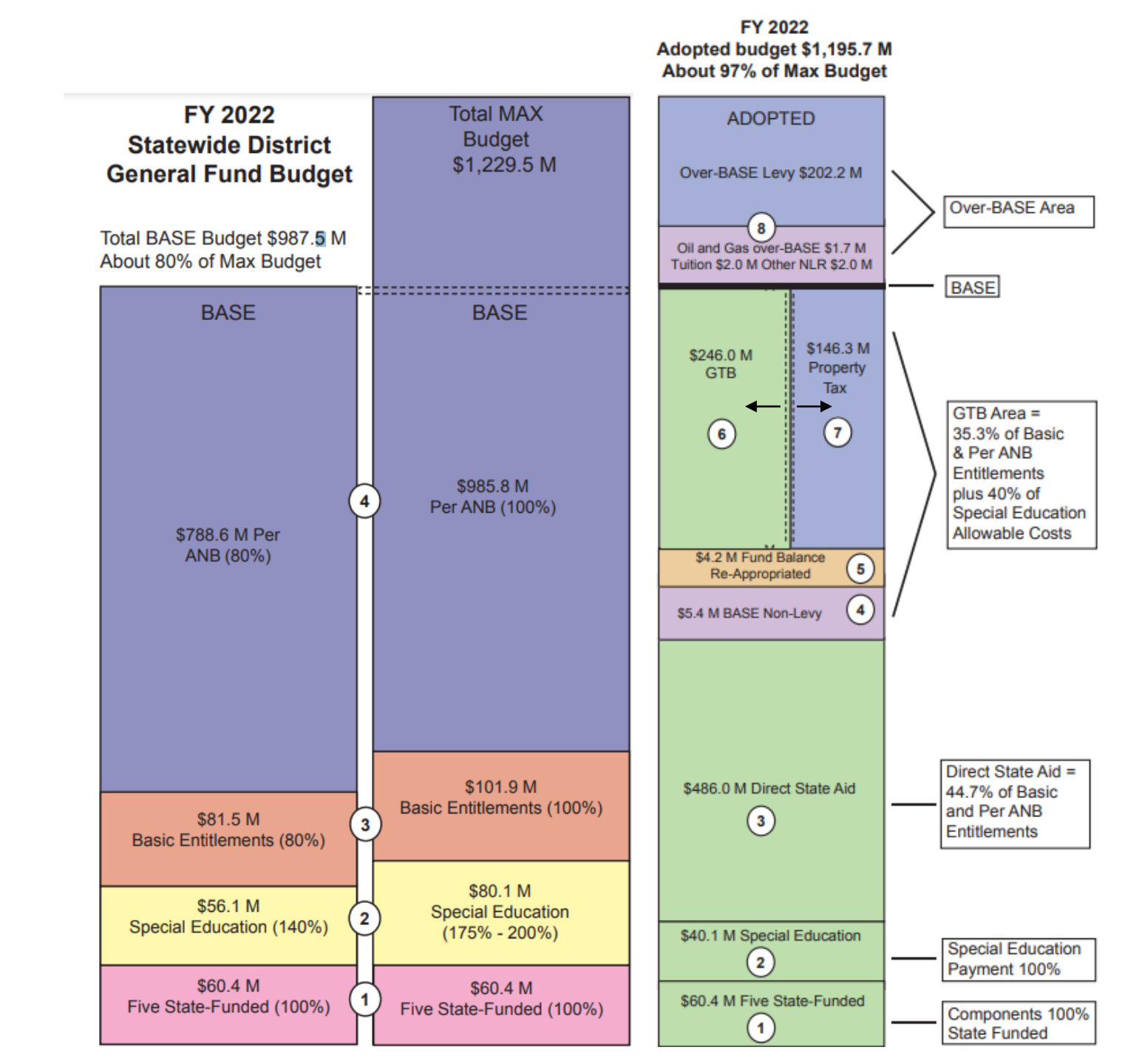

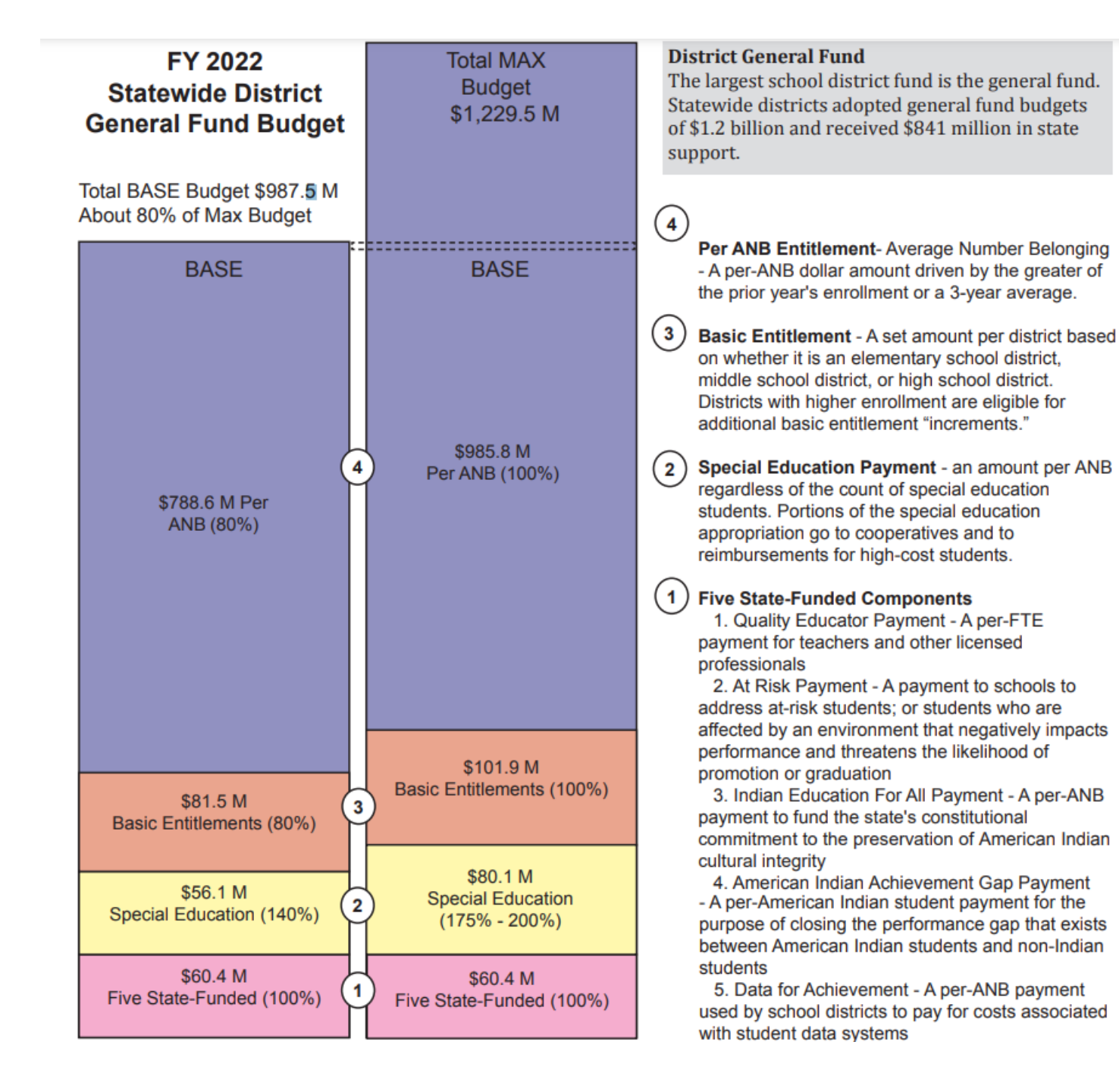

Concept of major importance:

We have a formula to establish a district's general fund budget limits and a formula for how a district's adopted budget is funded.

#### FY 2022 Adopted budget \$1,195.7 M About 97% of Max Budget

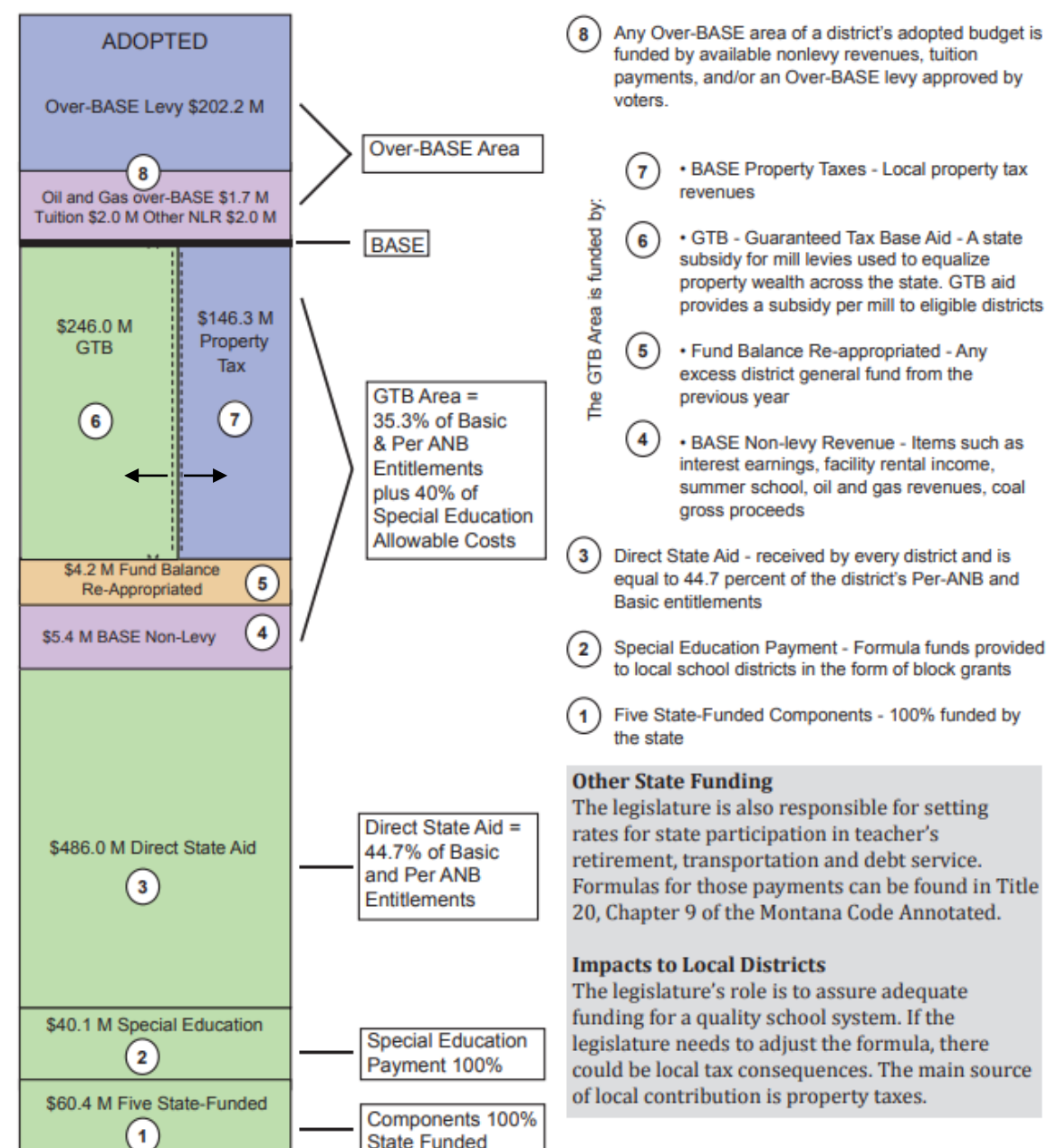

School district general fund adopted budgets are funded

with a blend of state and local revenues.

## **Concept of major importance:**

We have a formula to establish a district's general fund budget limits and a formula for how a district's adopted budget is funded.

## INTERACTIVE TOOL

Legislative staff created an interactive tool to allow legislators and the public to look at the school district general fund by district, rather than by the statewide totals shown on the slides above.

Data was compiled from the following sources, but this tool is primarily based on data from the Office of Public Instruction:

- Office of Public Instruction
- Department of Revenue
- Department of Administration

This presentation includes select screen shots to illustrate key points, but the interactive model tool can show similar breakdowns from statewide down to the local school districts.

#### DISCLAIMER

Due to the nature of these data, there are calculated fields in this dashboard. If you have questions or concerns, please contact the Legislative Fiscal Division.

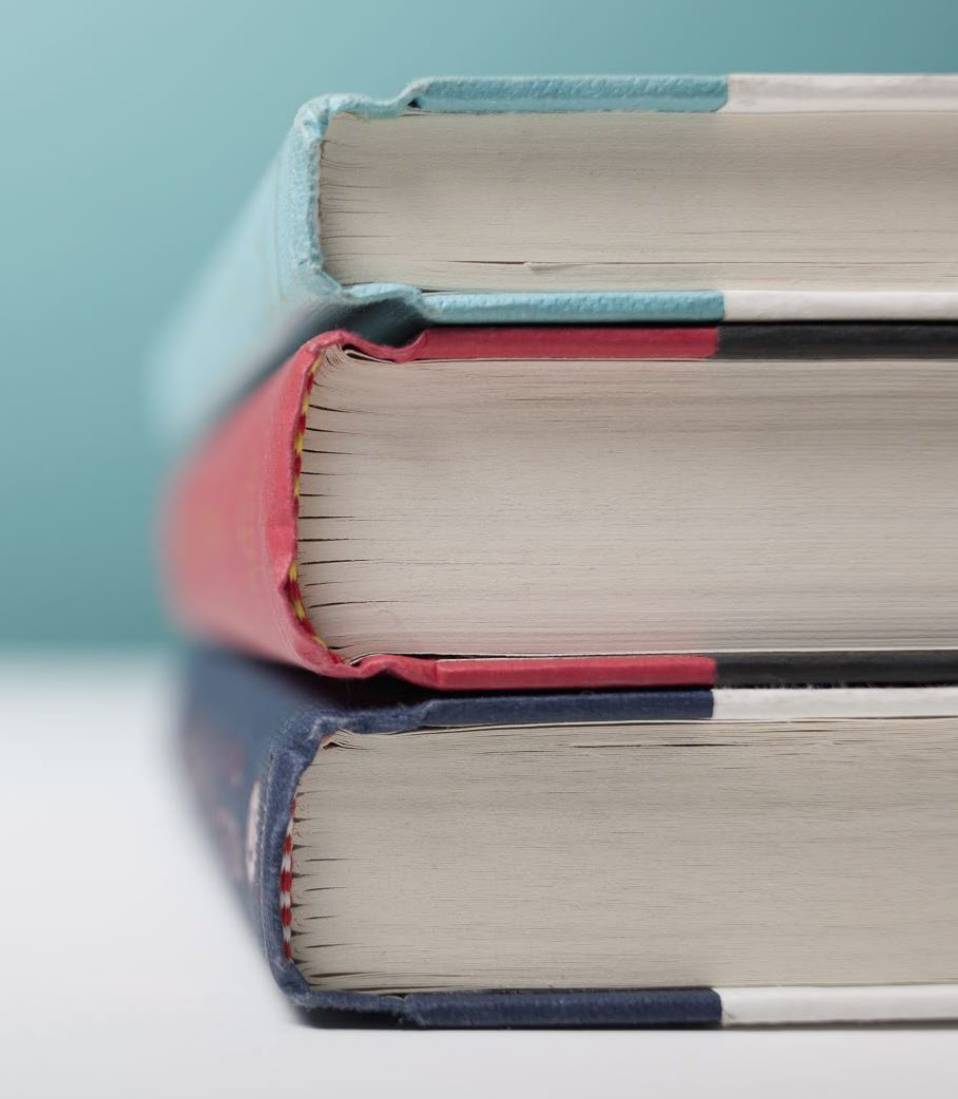

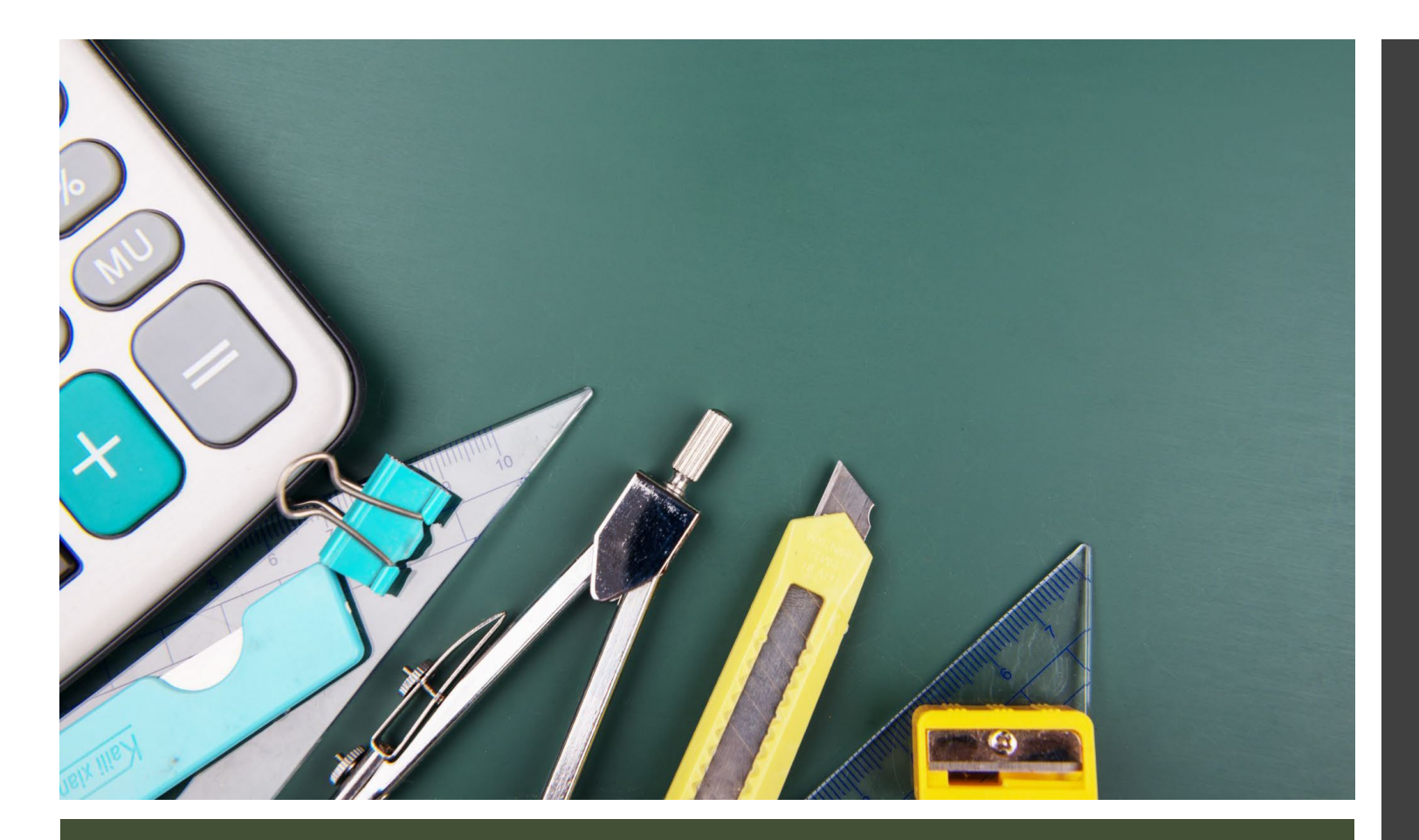

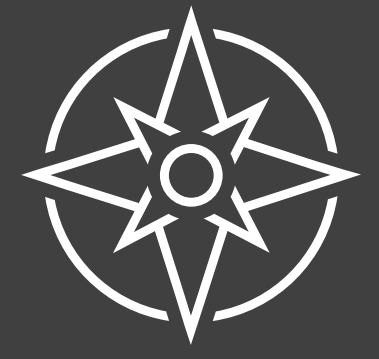

## **GENERAL NAVIGATION**

| The Office of Public Instruction (OPI) distributes state and federal funding to districts over                                                                                          |       | Schoo        | l Dist       | rict General Fund   | School                                      | District General Fund |
|----------------------------------------------------------------------------------------------------|-------|--------------|--------------|---------------------|---------------------------------------------|-----------------------|
| the course of the year, using the school funding formula. Montana has about 400 school                                                                                                  | 1.4bn |              |              | • 100% Five Full    | 1.4bn · · · · · · · · · · · · · · · · · · · | •100% Five F          |
| districts serving roughly 150,000 students.                                                                                                    |       |              |              | ■140% Special       | E                                           | ● 175-200% S          |
| tab) and a formula for how a district's adopted budget is funded (shown on the next tab).                                                                                               |       | MAX Budget   |              | Currently there are | 1 separate                                  |                       |
| Certain school funding formula components are used to establish a minimum Basic Amount                                                                                                  |       |              | 1            |                     |                                             | 100% Basic            |
| for School Equity (BASE) budget and a maximum (MAX) budget for each school district in                                                                                                  | 1.2bn |              |              | dashboards          |                                             |                       |
| Montana. An enrollment metric called Average Number Belonging (ANB) is used throughout                                                                                                  |       |              | •            | You can navigate be | twoon the 1                                 | LE NAME               |
| the school funding formula.                                                                                                    |       |              |              | Too can navigate be | erween me 4                                 | Absarok               |
| The components of the formula used to establish the BASE and MAX budgets are shown                                                                                                    |       | DACE Durlant |              | dashboards using th | e arrows or the                             | Absarok               |
| below. Adopted general fund budgets (shown on the next tab) are supported by property                                                                                                   |       | BASE Budget  |              |                     | 1                                           | Albertor              |
| taxes in both the BASE and over-BASE areas.                                                                                                    | 1.0bn |              |              | dropdown menu       | //                                          |                       |
| Five fully state-funded components:                                                                                                    |       |              |              |                     |                                             |                       |
| Quality Educator Payment – a per-FTE payment for teachers and other licensed                                                                                                    |       |              |              | / /                 |                                             |                       |
| protessionals                                                                                                    |       |              | $\checkmark$ |                     | /                                           |                       |
| AT-KISK Payment – a payment to schools to address at-risk students                                                                                                    | 0.01- |              | ×            |                     | 0.9hm                                       |                       |
| required education for All Payment – a per-AINE payment to fund the constitutionally                                                                                                    | 0.800 |              |              |                     | U.8DN                                       |                       |
| American Indian Achievement Gan Payment – a per-American Indian student payment to                                                                                                    |       |              |              |                     |                                             | Anderso               |
| help close the performance gap that exists between American Indian students and pop-                                                                                                    |       |              |              |                     |                                             | Arlee Ele             |
| Indian students                                                                                                    |       |              |              |                     |                                             | Arlee H               |
| Data for Achievement Payment – a per-ANB payment used by school districts to pay for                                                                                                    | 0.obn |              | /            |                     | 0.6bn                                       | Arrowhe               |
| costs related to student data systems                                                                                                    |       |              |              |                     |                                             | Ashland               |
| Other components:                                                                                                    |       |              |              |                     |                                             | Auchard               |
| Special Education Payments                                                                                                    |       |              |              | /                   |                                             | Augusta               |
| <ul> <li>Special Education Allowable Cost Payment – a per-ANB payment, regardless of the</li> </ul>                                                                                     |       |              |              |                     |                                             | Augusta               |
| number of special education students                                                                                                    | 0.4bn |              |              |                     | 0.4bn · · · · · · · · · · · · ·             | Avon Ele              |
| Special Education Disproportionate Cost Payment – varies based on the needs of the                                                                                                    | /     |              |              |                     |                                             | Ayers Ele             |
| student in a district                                                                                                    |       |              |              |                     |                                             | Bainville             |
| Urrect state Aid (note that non-isolated districts pay half of their direct state aid amount)  Basic Entitlement - a per-district payment based to whether it is an elementary district |       |              |              |                     |                                             | Baker K-              |
| middle school district, or high school district                                                                                                    |       |              |              |                     |                                             |                       |
| <ul> <li>Per-ANB Entitlement – a per-ANB payment based on the count of students, attending</li> </ul>                                                                                   | 0.2bn | •••••        |              |                     | 0.2bn                                       | ANB (Enrollment)      |
| school in the district                                                                                                    |       |              |              |                     |                                             |                       |
|                                                                                                    |       |              |              |                     |                                             |                       |
| NOTE: Due to the nature of these data, there are many calculated fields in this dashboard. If                                                                                           |       |              |              |                     |                                             | 1555/                 |
| you have questions or so correst places contact the Logislative Fiscal Division                                                                                                    |       |              |              |                     |                                             | 100,04                |

Microsoft Power BI

f У in 🖻 🦯

135% 🖸

| School District Gene                                                                                                    | eral Fu           | und - Budg   | et Limits                                                                             |                                              | <ul> <li>Montana Departme</li> <li>Montana Office of I</li> <li>Montana Departme</li> </ul> | ent of Revenue<br>Public Instruction<br>ent of Administration                                      |
|----------------------------------------------------------------------------------------------------|-------------------|--------------|---------------------------------------------------------------------------------------|----------------------------------------------|---------------------------------------------------------------------------------------------|----------------------------------------------------------------------------------------------------|
| The Office of Public Instruction (OPI) distributes state and federal funding to districts over                                                                                                    |                   | School Disti | rict General Fund                                                                     | Schoo                                        | l District General                                                                          | Fund                                                                                               |
| the course of the year, using the school funding formula. Montana has about 400 school districts serving roughly 150,000 students.<br>There is a <b>formula to establish a district's general fund budget limits (shown on this</b><br><b>tab)</b> and a formula for how a district's adopted budget is funded (shown on the next tab).                                                                                                    | 1.4bn ·····<br>MA | X Budget     | <ul> <li>100% Five Full</li> <li>140% Special E</li> <li>80% Basic &amp; P</li> </ul> | 1.4bn ·····                                  |                                                                                             | <ul> <li>100% Five Full</li> <li>175-200% Spe</li> <li>100% Basic &amp;</li> </ul>                 |
| Certain school funding formula components are used to establish a minimum Basic Amount<br>for School Equity (BASE) budget and a maximum (MAX) budget for each school district in<br>Montana. An enrollment metric called Average Number Belonging (ANB) is used throughout<br>the school funding formula.<br>The components of the formula used to establish the BASE and MAX budgets are shown<br>below. Adopted general fund hudgets (chewn on the part tab) are supported humanature | 1.2bn ·····       | SE Budget    |                                                                                       | 1.2bn ·····                                  |                                                                                             | LE NAME<br>Absarokee Elem<br>Absarokee H S                                                         |
| taxes in both the BASE and over-BASE areas.<br>Five fully state-funded components:<br>Quality Educator Payment – a per-FTE payment for teachers and other licensed<br>professionals                                                                                                    | 1.0bn · · · ·     |              |                                                                                       | 1.0bn                                        |                                                                                             | <ul> <li>Alberton K-12</li> <li>Alder Elem</li> <li>Alzada Elem</li> <li>Amsterdam El</li> </ul>   |
| At-Risk Payment – a payment to schools to address at-risk students<br>Indian Education for All Payment – a per-ANB payment to fund the constitutionally<br>required education regarding the cultural heritage of American Indians<br>American Indian Achievement Gap Payment – a per-American Indian student payment to                                                                                                    | 0.8bn ····        | •            | This model uses a combin<br>from the Department of F<br>Office of Public Instructio   | ation of data<br>Revenue, the<br>on, and the |                                                                                             | <ul> <li>Anaconda Elem</li> <li>Anaconda H S</li> <li>Anderson Elem</li> <li>Arlee Elem</li> </ul> |
| help close the performance gap that exists between American Indian students and non-<br>Indian students Data for Achievement Payment – a per-ANB payment used by school districts to pay for<br>costs related to student data systems Other components:                                                                                                    | 0.6bn · · · ·     | •            | Department of Administra<br>Due to the complexities o<br>millions of rows of data f   | ation<br>of intersecting<br>from multiple    |                                                                                             | <ul> <li>Arlee H S</li> <li>Arrowhead Elem</li> <li>Ashland Elem</li> <li>Auchard Creek</li> </ul> |
| <ul> <li>Special Education Payments</li> <li>Special Education Allowable Cost Payment – a per-ANB payment, regardless of the number of special education students</li> <li>Special Education Disproportionate Cost Payment – varies based on the needs of the student in a district</li> </ul>                                                                                                    | 0.4bn · · · ·     |              | different sources, there a<br>calculated fields in these<br>For additional details on | re many<br>dashboards<br>how these data      |                                                                                             | Augusta Elem     Augusta H S     Avon Elem     Ayers Elem                                          |
| <ul> <li>Direct State Aid (note that non-isolated districts pay half of their direct state aid amount)</li> <li>Basic Entitlement – a per-district payment, based on whether it is an elementary district, middle school district, or high school district</li> <li>Per-ANB Entitlement – a per-ANB payment based on the count of students attending school in the district</li> </ul>                                                                                                  | 0.2bn · · · ·     |              | were combined and inter<br>you have any other quest<br>concerns, please contact t     | sected, or if<br>tions or<br>the Legislative | AN                                                                                          | Bainville K-12<br>Baker K-12 Sc                                                                    |
| NOTE: Due to the nature of these data, there are many calculated fields in this dashboard. If you have questions or concerns, please contact the Legislative Fiscal Division.                                                                                                    | 0.0bn ····        |              | Fiscal Division                                                                       |                                              | 15                                                                                          | 55,543                                                                                             |

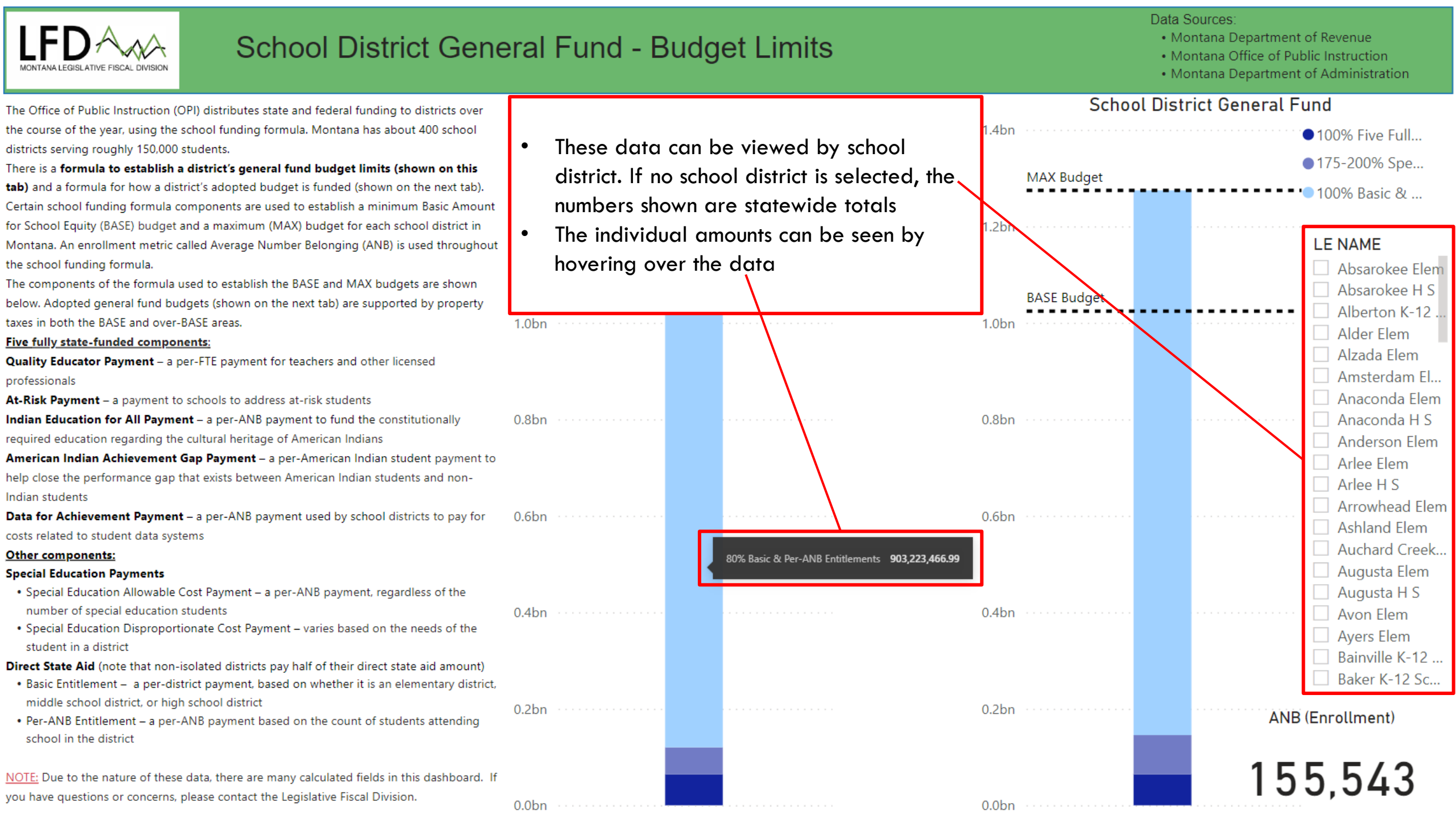

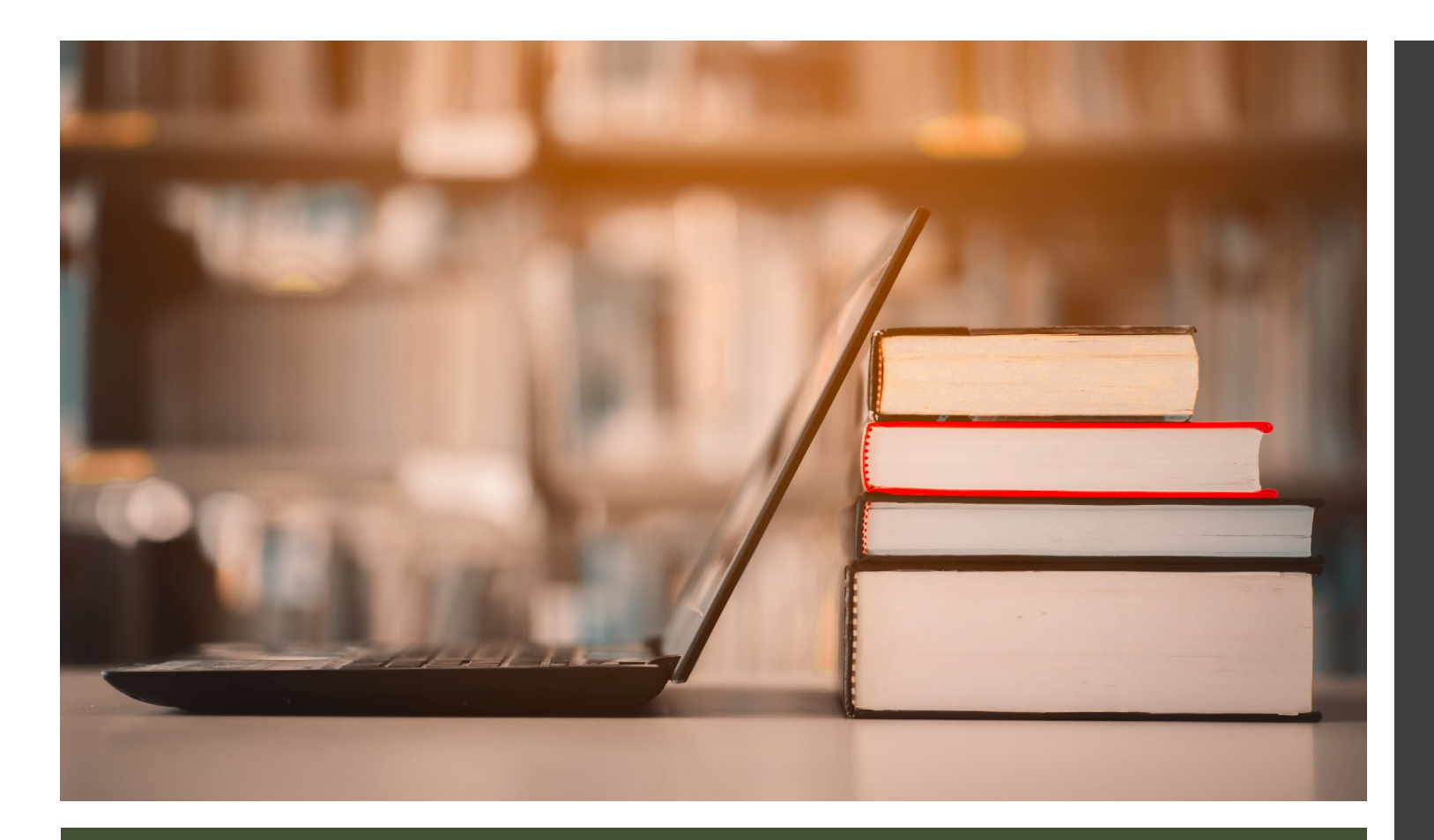

## DASHBOARDS

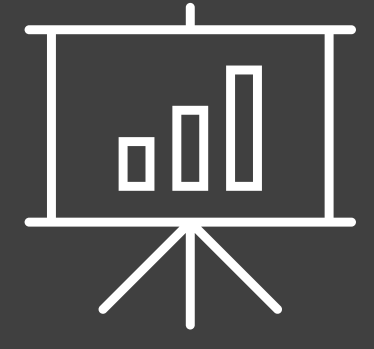

| School District Gene                                                                                                    | eral Fund - B                               | udget Limits             |                                             | <ul> <li>Montana Department of Revenue</li> <li>Montana Office of Public Instruction</li> <li>Montana Department of Administration</li> </ul> |
|----------------------------------------------------------------------------------------------------|---------------------------------------------|--------------------------|---------------------------------------------|----------------------------------------------------------------------------------------------------|
| The Office of Public Instruction (OPI) distributes state and federal funding to districts over                                                  | Schoo                                       | ol District General Fund | School D                                    | District General Fund                                                                                                    |
| the course of the year, using the school funding formula. Montana has about 400 school                                                          | 1.4bn                                       | • 100% Five Full         | 1.4bn · · · · · · · · · · · · · · · · · · · | • 100% Five Full                                                                                                    |
| districts serving roughly 150,000 students.                                                                                                    |                                             | 140% Special E           |                                             | ■ 175-200% Spe                                                                                                    |
| tab) and a formula for how a district's adopted budget is funded (shown on the peyt tab)                                                        | MAX Budget                                  |                          | MAX Budget                                  |                                                                                                    |
| Certain school funding formula components are used to establish a minimum Basic Amount                                                          |                                             | ● 80% Basic & P          |                                             | 100% Basic &                                                                                                    |
| for School Equity (BASE) budget and a maximum (MAX) budget for each school district in                                                          | 1.2bn                                       |                          | 1.2bn                                       |                                                                                                    |
| Montana. An enrollment metric called Average Number Belonging (ANB) is used throughout                                                          |                                             |                          |                                             | LE NAME                                                                                                    |
| the school funding formula.                                                                                                    |                                             |                          |                                             | Absarokee Elem                                                                                                    |
| The components of the formula used to establish the BASE and MAX budgets are shown                                                              | DACE During                                 |                          | DACE Dudget                                 | Absarokee H S                                                                                                    |
| below. Adopted general fund budgets (shown on the next tab) are supported by property                                                           | RAPE Bradet                                 |                          | RASE Brader                                 | Alberton K-12                                                                                                    |
| taxes in both the BASE and over-BASE areas.                                                                                                    | 1.0bn · · · · · · · · · · · · · · · · · · · |                          | 1.0bn                                       | Alder Flem                                                                                                    |
| Five fully state-funded components:                                                                                                    |                                             |                          |                                             | Alzada Elem                                                                                                    |
| Quality Educator Payment – a per-FIE payment for teachers and other licensed                                                                    |                                             |                          |                                             | Amsterdam El                                                                                                    |
| protessionals                                                                                                    |                                             |                          |                                             | Anaconda Elom                                                                                                    |
| Indian Education for All Payment – a per-ANR payment to fund the constitutionally                                                               | 0.8bn                                       |                          | 0.8bn                                       |                                                                                                    |
| required education regarding the cultural heritage of American Indians                                                                          | 0.0011                                      |                          | 0.0011                                      |                                                                                                    |
| American Indian Achievement Gap Payment – a per-American Indian student payment to                                                              |                                             |                          |                                             | Arlas Elem                                                                                                    |
| help close the performance gap that exists between American Indian students and non-                                                            |                                             |                          |                                             | Arlee Elem                                                                                                    |
| Indian students                                                                                                    |                                             |                          |                                             | Ariee H S                                                                                                    |
| Data for Achievement Payment - a per-ANB payment used by school districts to pay for                                                            | 0.6bn                                       |                          | 0.6bn                                       | Arrowhead Elem                                                                                                    |
| costs related to student data systems                                                                                                    |                                             |                          |                                             | Ashland Elem                                                                                                    |
| Other components:                                                                                                    |                                             |                          |                                             | Auchard Creek                                                                                                    |
| Special Education Payments                                                                                                    |                                             |                          |                                             | Augusta Elem                                                                                                    |
| <ul> <li>Special Education Allowable Cost Payment – a per-ANB payment, regardless of the<br/>supplies of special education students.</li> </ul> | o. //                                       |                          |                                             | Augusta H S                                                                                                    |
| number of special education students<br>• Special Education Disproportionate Cost Payment – varies based on the needs of the                    | 0.4bn · · · · · · · · · · · · · · · · · · · |                          | 0.4bn                                       | Avon Elem                                                                                                    |
| student in a district                                                                                                    |                                             |                          |                                             | Ayers Elem                                                                                                    |
| Direct State Aid (note that non-isolated districts pay half of their direct state aid amount)                                                   |                                             |                          |                                             | Bainville K-12                                                                                                    |
| Basic Entitlement - a per-district payment, based on whether it is an elementary district,                                                      |                                             |                          |                                             | Baker K-12 Sc                                                                                                    |
| middle school district, or high school district                                                                                                 | 0.2bn                                       |                          | 0.2bn                                       |                                                                                                    |
| Per-ANB Entitlement – a per-ANB payment based on the count of students attending                                                                |                                             |                          |                                             | ANB (Enrollment)                                                                                                    |
| school in the district                                                                                                    |                                             |                          |                                             |                                                                                                    |
| NOTE: Due to the patture of these data, there are many calculated fields in this databased. If                                                  |                                             |                          |                                             |                                                                                                    |
| you have questions or concerns, please contact the Legislative Fiscal Division.                                                                 |                                             |                          |                                             | 155,545                                                                                                    |
| y                                                                                                    | 0.01                                        |                          | 0.01-                                       |                                                                                                    |

## DASHBOARD 1

SCHOOL DISTRICT GENERAL FUND – BUDGET LIMITS

| School District Gene                                                                                                    | neral Fund - Budget Limits                  | Statewide – Format of Graphics<br>and Data |  |  |
|----------------------------------------------------------------------------------------------------|---------------------------------------------|--------------------------------------------|--|--|
| The Office of Public Instruction (OPI) distributes state and federal funding to districts over                                                                                   | School District General Fund                | School District General Fund               |  |  |
| the course of the year, using the school funding formula. Montana has about 400 school                                                                                           | 1.4bn ••••••••••••••••••••••••••••••••••••  | n ●100% Five Full                          |  |  |
| districts serving roughly 150,000 students.                                                                                                    | ■ 140% Special F                            | ■ 175-200% Spe                             |  |  |
| There is a formula to establish a district's general fund budget limits (shown on this term) and a formula for how a district's adopted budget is funded (shown on the peyt tab) | MAX Budget                                  | MAX Budget                                 |  |  |
| Certain school funding formula components are used to establish a minimum Basic Amount                                                                                           | t                                           | ● 100% Basic &                             |  |  |
| for School Equity (BASE) budget and a maximum (MAX) budget for each school district in                                                                                           | 1.2bn                                       | n ·····                                    |  |  |
| Montana. An enrollment metric called Average Number Belonging (ANB) is used throughout                                                                                           | ut                                          | LE NAME                                    |  |  |
| the school funding formula.                                                                                                    |                                             | Absarokee Elem                             |  |  |
| The components of the formula used to establish the BASE and MAX budgets are shown                                                                                               | Background information is                   | BASE Budget Absarokee H S                  |  |  |
| below. Adopted general fund budgets (shown on the next tab) are supported by property                                                                                            | included on the left-hand                   | Alberton K-12                              |  |  |
| taxes in both the BASE and over-BASE areas.                                                                                                    |                                             | Alder Elem                                 |  |  |
| Five fully state-funded components:<br>Quality Educator Payment - a per ETE payment for teachers and other licensed                                                              | side of the dashboard                       | Alzada Elem                                |  |  |
| Quality Educator Payment – a per-File payment for teachers and other licensed                                                                                                    |                                             | Amsterdam El                               |  |  |
| At-Risk Payment – a payment to schools to address at-risk students                                                                                                    |                                             | Anaconda Elem                              |  |  |
| Indian Education for All Payment – a per-ANB payment to fund the constitutionally                                                                                                | 0.8bn · · · · · · · · · · · · · · · · · · · | n ····· Anaconda H S                       |  |  |
| required education regarding the cultural heritage of American Indians                                                                                                    |                                             | Anderson Elem                              |  |  |
| American Indian Achievement Gap Payment – a per-American Indian student payment to                                                                                               | o                                           | Arlee Flem                                 |  |  |
| help close the performance gap that exists between American Indian students and non-                                                                                             |                                             |                                            |  |  |
| Indian students                                                                                                    |                                             | Arrewhead Elem                             |  |  |
| Data for Achievement Payment – a per-ANB payment used by school districts to pay for                                                                                             | 0.6bn 0.6b                                  |                                            |  |  |
| costs related to student data systems                                                                                                    |                                             |                                            |  |  |
| Other components:                                                                                                    |                                             | Auchard Creek                              |  |  |
| Special Education Payments                                                                                                    |                                             | Augusta Elem                               |  |  |
| <ul> <li>Special Education Allowable Cost Payment – a per-ANB payment, regardless of the<br/>symplement of special advection students.</li> </ul>                                |                                             | Augusta H S                                |  |  |
| number of special education students  • Special Education Disproportionate Cost Payment – varies based on the needs of the                                                       | 0.4bn 0.4b                                  | Avon Elem                                  |  |  |
| student in a district                                                                                                    |                                             | Ayers Elem                                 |  |  |
| Direct State Aid (note that non-isolated districts pay half of their direct state aid amount)                                                                                    |                                             | Bainville K-12                             |  |  |
| Basic Entitlement – a per-district payment, based on whether it is an elementary district,                                                                                       | t,                                          | Baker K-12 Sc                              |  |  |
| middle school district, or high school district                                                                                                    | 0.2hn                                       | n                                          |  |  |
| Per-ANB Entitlement – a per-ANB payment based on the count of students attending                                                                                                 |                                             | ANB (Enrollment)                           |  |  |
| school in the district                                                                                                    |                                             |                                            |  |  |
| NOTE: Due to the patture of these data there are more related fields in this data to be and if                                                                                   | 16                                          |                                            |  |  |
| NOTE, Due to the nature of these data, there are many calculated fields in this dashboard. If                                                                                    |                                             | 100,043                                    |  |  |
| you have questions of concerns, please contact the Legislative riscal Division.                                                                                                  | 0.0bn                                       | n · · · · · · · · · · · · · · · · · · ·    |  |  |

| School District Gene                                                                                                    | eral Fund - Budget Limits                                                                                             | Statewide – Format of Graphics<br>and Data                                                                                                    |
|----------------------------------------------------------------------------------------------------|----------------------------------------------------------------------------------------------------|----------------------------------------------------------------------------------------------------|
| The Office of Public Instruction (OPI) distributes state and federal funding to districts over<br>the course of the year, using the school funding formula. Montana has about 400 school<br>districts serving roughly 150,000 students.<br>There is a <b>formula to establish a district's general fund budget limits (shown on this<br/>tab)</b> and a formula for how a district's adopted budget is funded (shown on the next tab).<br>Certain school funding formula components are used to establish a minimum Basic Amount<br>for School Equity (BASE) budget and a maximum (MAX) budget for each school district in<br>Montana. An enrollment metric called Average Number Belonging (ANB) is used throughout | School District General Fund          1.4bn <ul> <li>100%</li> <li>140%</li> <li>140%</li> <li>80% E</li> </ul> 1.2bn | <ul> <li>Five Full</li> <li>Special E</li> <li>Basic &amp; P</li> <li>1.2bn</li> <li>The construction of the BASE budget is shown in the middle of the dashboard</li> <li>The percentage of NAME</li> </ul> |
| the school funding formula.<br>The components of the formula used to establish the BASE and MAX budgets are shown<br>below. Adopted general fund budgets (shown on the next tab) are supported by property<br>taxes in both the BASE and over-BASE areas.<br><b>Five fully state-funded components:</b><br><b>Quality Educator Payment</b> – a per-FTE payment for teachers and other licensed<br>professionals                                                                                                    | BASE Budget<br>1.0bn                                                                                                  | each componentAbsarokee Elenused to establishAbsarokee H S1.0bnthe BASE budgetAlberton K-12 .can be seen in theAlder ElemlegendAmsterdam El                                                                 |
| At-Risk Payment – a payment to schools to address at-risk students<br>Indian Education for All Payment – a per-ANB payment to fund the constitutionally<br>required education regarding the cultural heritage of American Indians<br>American Indian Achievement Gap Payment – a per-American Indian student payment to<br>help close the performance gap that exists between American Indian students and non-<br>Indian students                                                                                                    | 0.8bn · · · · · · · · · · · · · · · · · · ·                                                                           | 0.8bn ····· Anaconda Elem<br>Anaconda H S<br>Anderson Elem<br>Arlee Elem<br>Arlee H S                                                                                                    |
| Data for Achievement Payment – a per-ANB payment used by school districts to pay for<br>costs related to student data systems<br><u>Other components:</u><br>Special Education Payments<br>• Special Education Allowable Cost Payment – a per-ANB payment, regardless of the<br>number of special education students                                                                                                    | 0.6bn                                                                                                    | 0.6bn ······ Arrowhead Elem<br>Ashland Elem<br>Auchard Creek.<br>Augusta Elem<br>Augusta H S                                                                                                    |
| <ul> <li>Special Education Disproportionate Cost Payment – varies based on the needs of the student in a district</li> <li>Direct State Aid (note that non-isolated districts pay half of their direct state aid amount)</li> <li>Basic Entitlement – a per-district payment, based on whether it is an elementary district, middle school district, or high school district</li> <li>Per-ANB Entitlement – a per-ANB payment based on the count of students attending</li> </ul>                                                                                                    | 0.4bn                                                                                                    | Avon Elem     Ayers Elem     Bainville K-12     Baker K-12 Sc                                                                                                    |
| school in the district <u>NOTE:</u> Due to the nature of these data, there are many calculated fields in this dashboard. If you have questions or concerns, please contact the Legislative Fiscal Division.                                                                                                    | 0.0bn                                                                                                    | 0.0bn                                                                                                    |

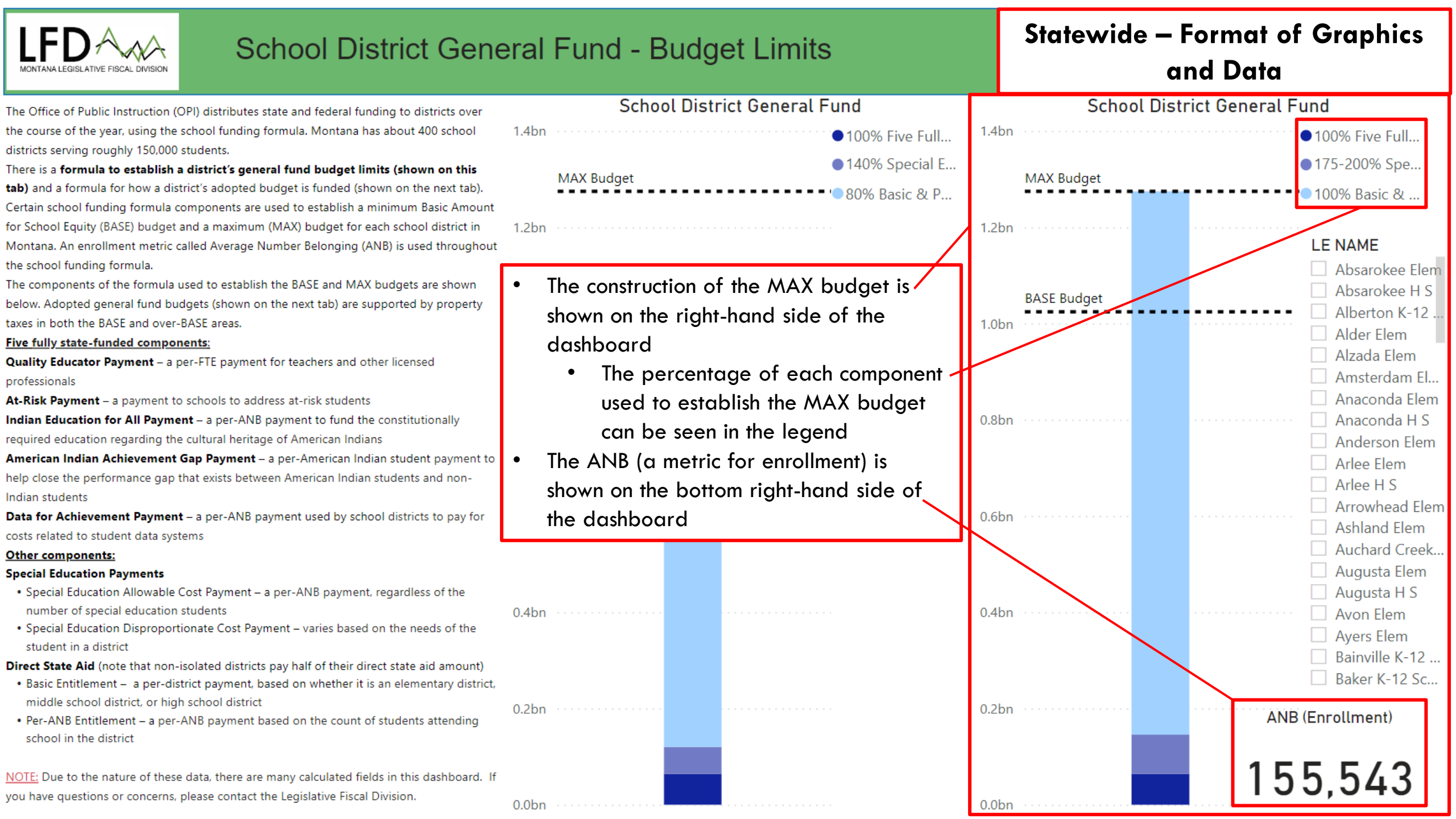

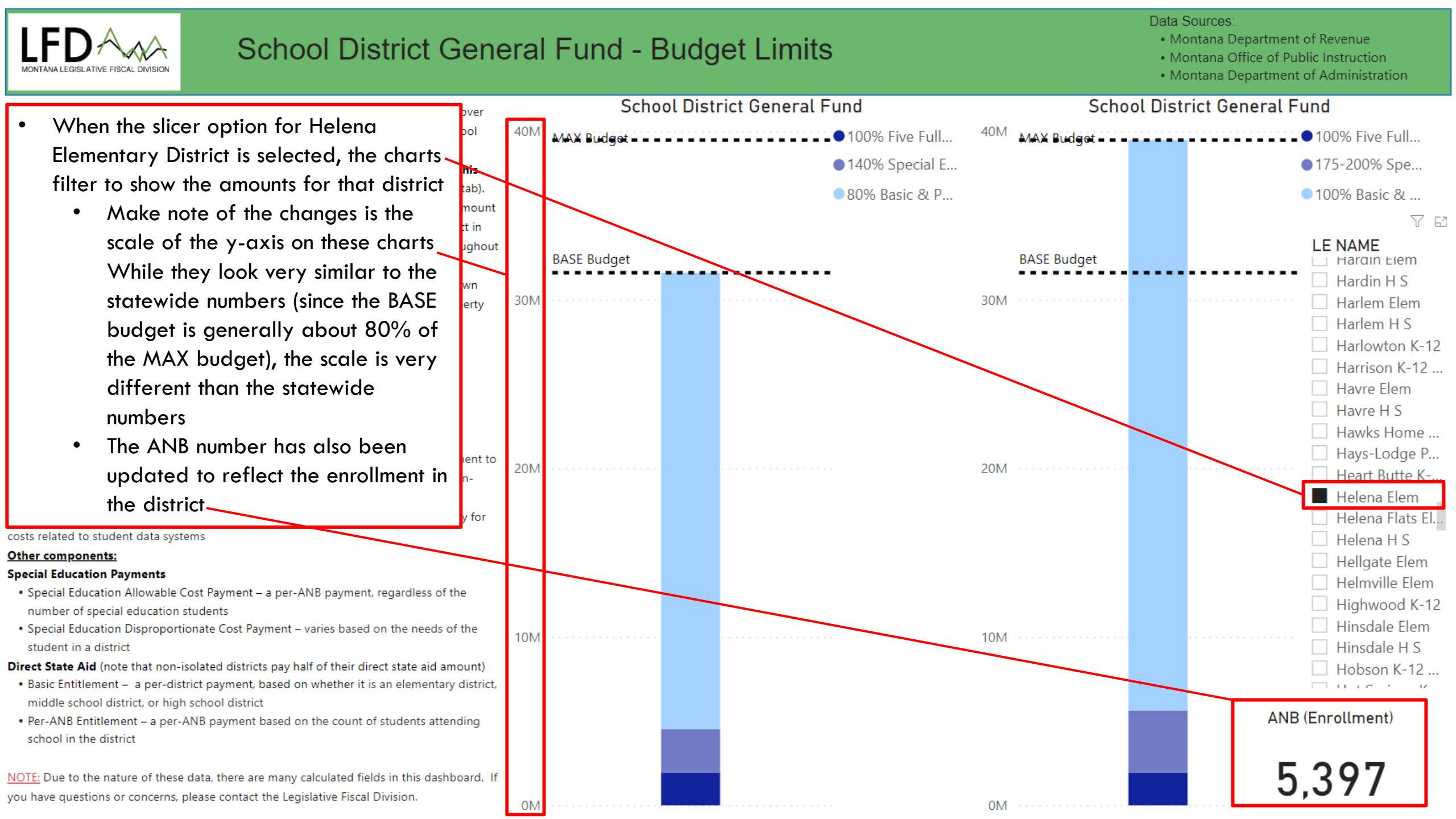

| LFD School District General Fund                                                                                                    | - Ad    | opted Budge | et         |                     | Montana Department of     Montana Office of Public     Montana Department of | Revenue<br>Instruction<br>Administration |
|----------------------------------------------------------------------------------------------------|---------|-------------|------------|---------------------|------------------------------------------------------------------------------|------------------------------------------|
| There is a formula to establish a district's general fund budget limits (shown on the previous tab) and a formula                                                                                                    |         |             | School Dis | strict General Fund | L                                                                            | E NAME                                   |
| for how a district's adopted budget is funded (shown on this tab). Certain school funding formula                                                                                                    | 1.4bn · |             |            |                     | Five Fully State-Funded                                                      | Absarokee Elem                           |
| components are used to establish a minimum Basic Amount for School Equity (BASE) budget and a maximum<br>(MAX) budget for each school district in Montana. An enrollment metric called Average Number Belonging<br>(ANB) is used to fund the school funding formula. The components of the formula used to fund the |         |             |            |                     | Special Education (Distri                                                    | Absarokee H S                            |
|                                                                                                    |         | MAX Budget  |            |                     |                                                                              | Alberton K-12                            |
| adonted hudgets are shown below                                                                                                    | -       |             |            |                     | <ul> <li>Direct State Aid</li> </ul>                                         | Alder Elem                               |
| Five fully state-funded components:                                                                                                    | 1.2bn   |             |            |                     | Direct State Aid (Non-Is                                                     | Alzada Elem                              |
| Quality Educator Payment – a per-FTE payment for teachers and other licensed professionals                                                                                                    |         |             |            |                     | Non-Levy Revenue (BASE)                                                      | Amsterdam El                             |
| At-Risk Payment - a payment to schools to address at-risk students                                                                                                    |         |             |            |                     |                                                                              | Anaconda Elem                            |
| Indian Education for All Payment - a per-ANB payment to fund the constitutionally required education                                                                                                    |         | Marine I    |            |                     | Fund Balance Reappropr                                                       | Anaconda H S                             |
| regarding the cultural heritage of American Indians                                                                                                    | 8       | SASE Budget |            |                     | Local Property Tax (BASE)                                                    | Anderson Elem                            |
| American Indian Achievement Gap Payment – a per-American Indian student payment to help close the                                                                                                    | 1.0bn   |             |            |                     | Guaranteed Tay Base Aid                                                      | Arlee Elem                               |
| performance gap that exists between American Indian students and non-Indian students                                                                                                    |         |             |            |                     |                                                                              | Arlee H S                                |
| Data for Achievement Payment – a per-AINB payment used by school districts to pay for costs related to                                                                                                    |         |             | 0.26bn     |                     | <ul> <li>Tuition Over-BASE</li> </ul>                                        | Arrowhead Elem                           |
| Other components:                                                                                                    |         |             |            |                     | Local Property Tax (Over                                                     | Ashland Elem                             |
| Special Education Payments                                                                                                    | 0.8bn   |             |            |                     |                                                                              | Auchard Creek                            |
| <ul> <li>Special Education Allowable Cost Payment – a per-ANB payment, regardless of the number of special</li> </ul>                                                                                                    |         |             |            |                     |                                                                              | Augusta Elem                             |
| education students                                                                                                    |         |             |            |                     |                                                                              | Augusta H S                              |
| Special Education Disproportionate Cost Payment – varies based on the needs of the student in a district                                                                                                    |         |             | 0.15bn     |                     | ANB (Encollment)                                                             | Avon Elem                                |
| Direct State Aid (note that non-isolated districts pay half of their direct state aid amount)                                                                                                    | G       | GTB Area    |            |                     |                                                                              | Ayers Elem                               |
| <ul> <li>Basic Entitlement – a per-district payment, based on whether it is an elementary district, middle school district, as block ash as I district.</li> </ul>                                                                                                    | 0.6bn 📍 |             | •••••      |                     |                                                                              | Bainville K-12                           |
| aistrict, or high school district<br>• Per-ANR Entitlement – a per-ANR payment based on the count of students attending school in the district                                                                                                    |         |             |            |                     | 155,545                                                                      | Baker K-12 Sc                            |
| Guaranteed tax base (GTB) aid – a payment to help equalize differences in revenue generating capacity                                                                                                    |         |             |            |                     |                                                                              |                                          |
| between school districts with different property tax bases and relative to the size of the direct state aid                                                                                                    |         |             |            | Fi                  | ve Fully State-Funded Components                                             | s 64,101,272.51                          |
| components                                                                                                    | 0.4bp   |             |            | S                   | pecial Education (District)                                                  | 40,042,765.01                            |
| Local funding:                                                                                                    | 0.4011  |             |            | D                   | irect State Aid                                                              | 504,612,090.46                           |
| Local non-levy revenue (NLR) - NLR includes certain natural resource revenues and tuition payments                                                                                                    |         |             |            | D                   | irect State Aid (Non-Isolated)                                               | 64,021.72                                |
| Fund balance re-appropriated - the difference between the end-of-year fund balance and the amount                                                                                                    |         |             |            | N                   | on-Levy Revenue (BASE)                                                       | 4,156,071.32                             |
| reserved for operations. It must be used to fund the next year's budget                                                                                                    |         |             |            | Fu                  | and Balance Reappropriated                                                   | 3,682,430,35                             |
| Local property taxes – including required levies, voted mills, and permissive (non-voted) levies by the school                                                                                                    | 0.2bn   |             |            | Le                  | ocal Property Tax (BASE)                                                     | 146.058.933.15                           |
| districts. All county taxpayers also support county-wide school retirement costs and certain transportation costs                                                                                                    |         |             |            | G                   | uaranteed Tax Base Aid                                                       | 261,718,047,99                           |
| through permissive county-Wide levies                                                                                                    |         |             |            | T                   | uition Over-BASE                                                             | 1.668.594.26                             |
| NOTE: Due to the nature of these data, there are many calculated fields in this dashboard. If you have questions                                                                                                    |         |             | 0.04bn     | le                  | ocal Property Tax (Over-BASE)                                                | 204.000.993.08                           |
| or concerns, please contact the Legislative Fiscal Division.                                                                                                    | 0.0hn   |             | 0.06bn     | N                   | on-Levy Revenue (Over-BASE)                                                  | 3,954,640.26                             |

## DASHBOARD 2

SCHOOL DISTRICT GENERAL FUND – ADOPTED BUDGET

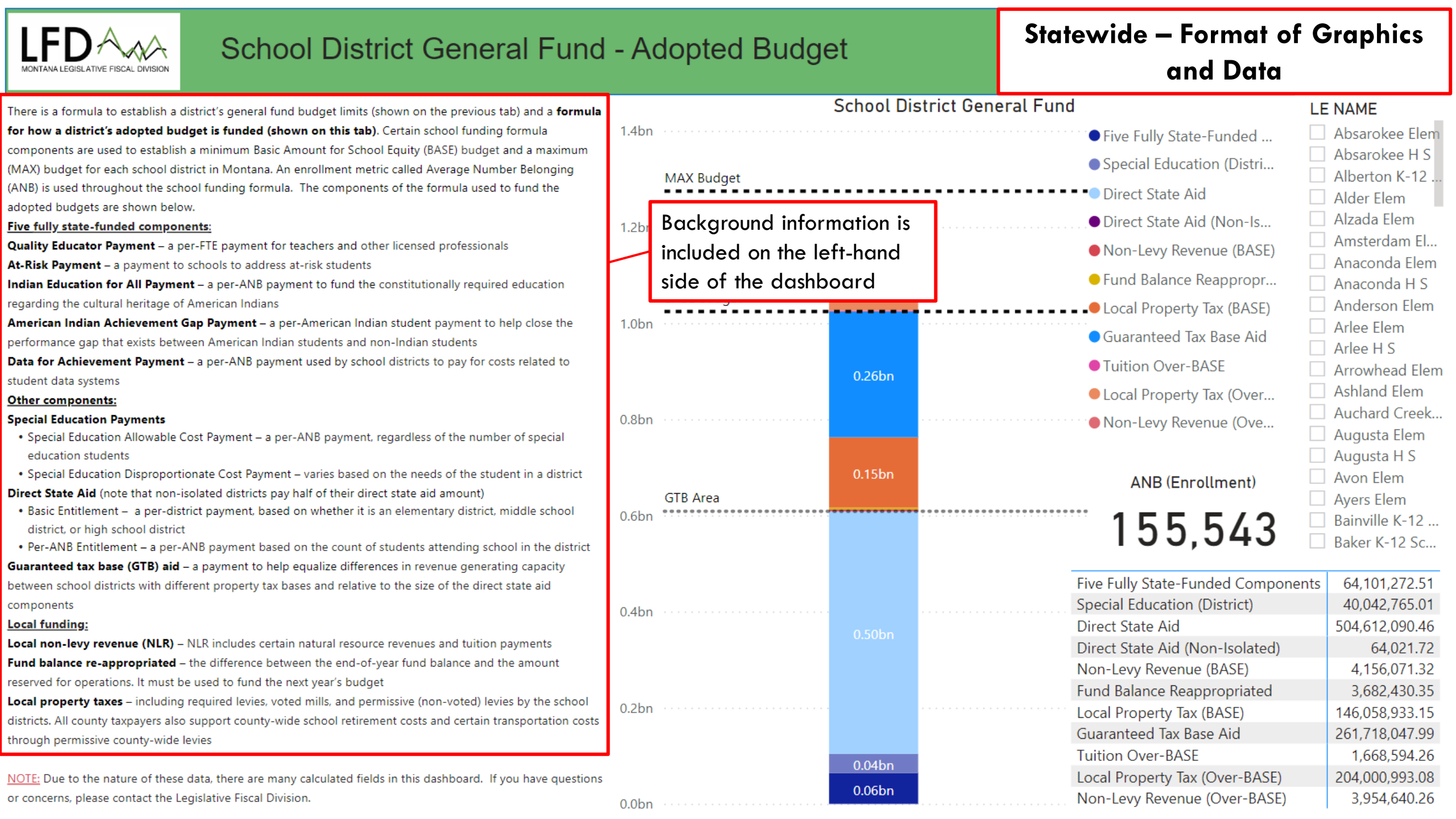

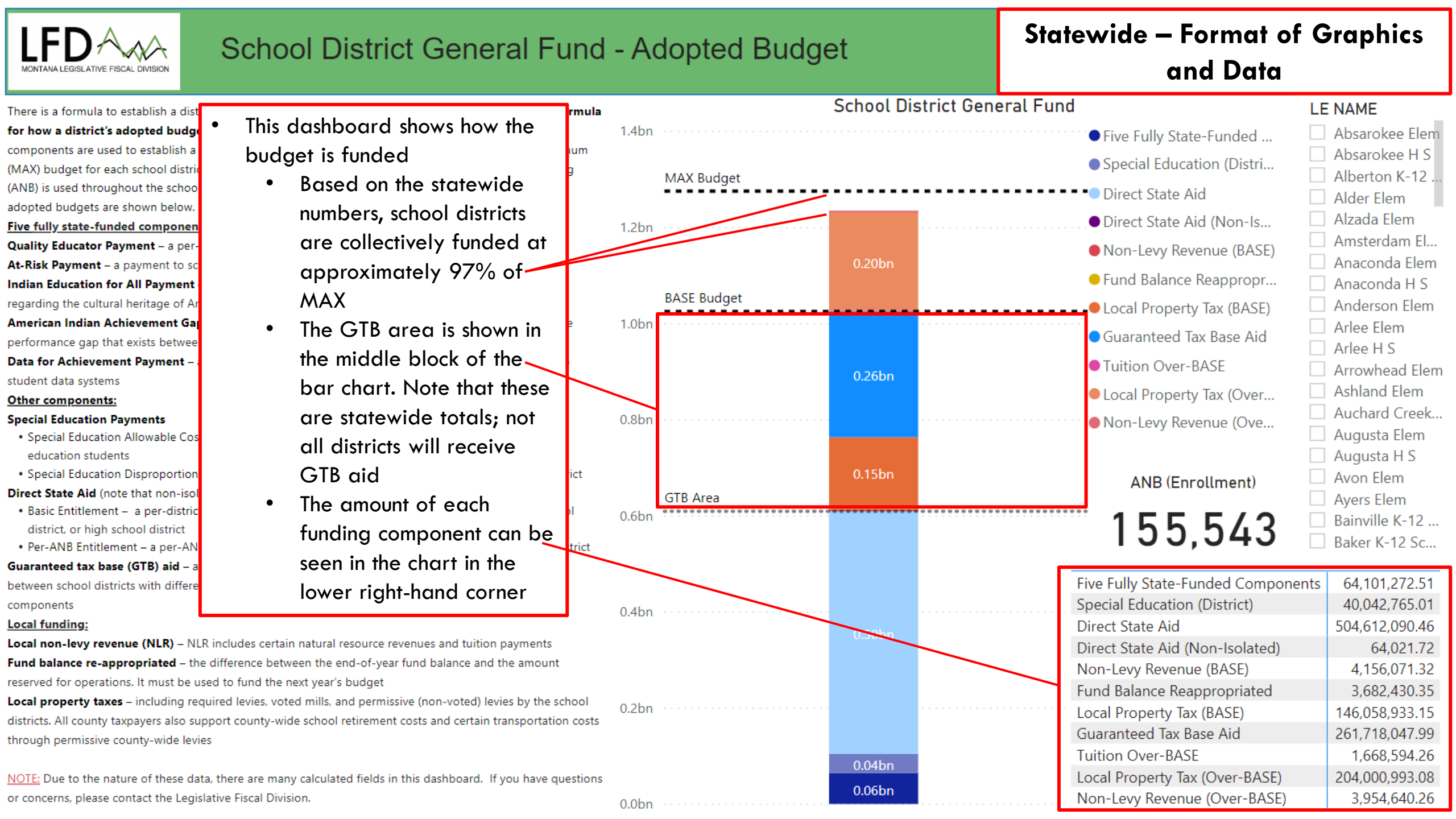

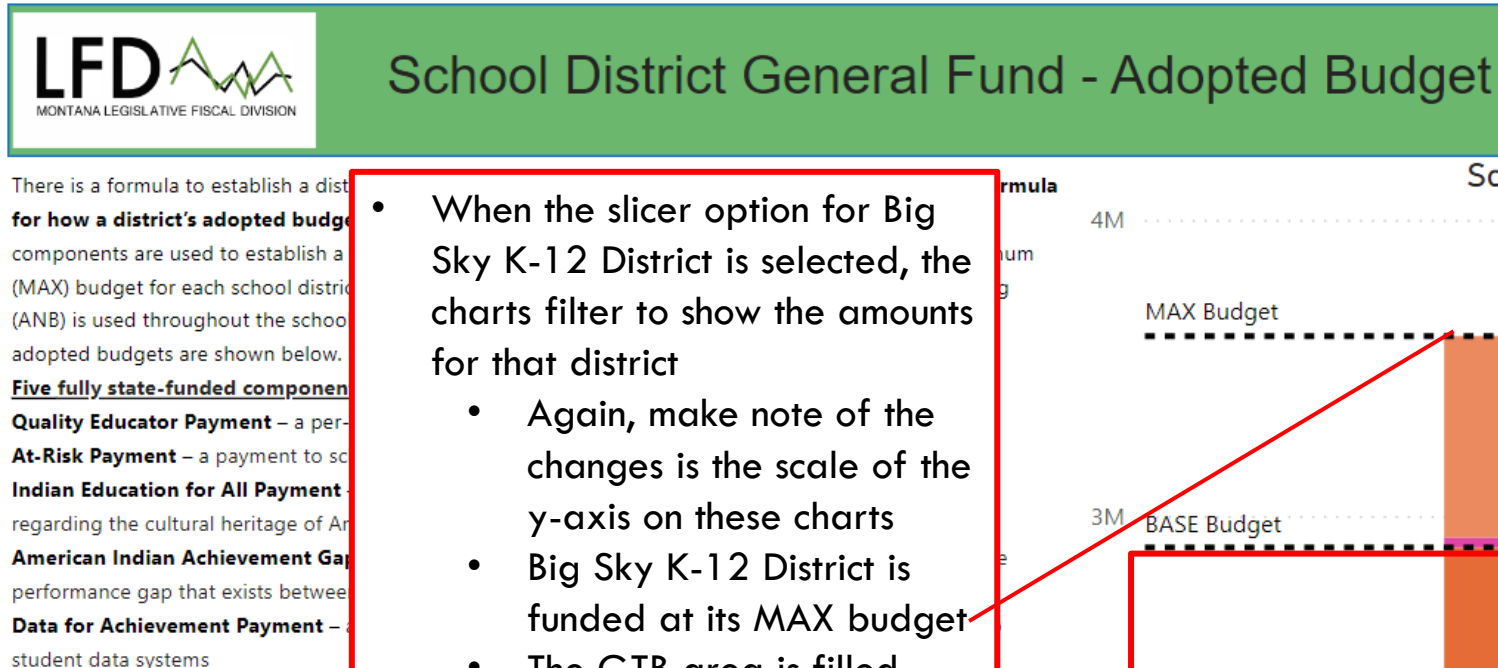

#### The GTB area is filled primarily with local Special Education Allowable Cos property taxes and a small amount of fund Special Education Disproportion Direct State Aid (note that non-isol balance reappropriated Basic Entitlement – a per-distric and non-levy revenue. Big district, or high school district Per-ANB Entitlement – a per-AN Sky K-12 does not receive Guaranteed tax base (GTB) aid - a state GTB aid

between school districts with differe components

Local funding:

Other components:

**Special Education Payments** 

education students

Local non-levy revenue (NLR) - NLR includes certain natural resource revenues and tuition payments Fund balance re-appropriated - the difference between the end-of-year fund balance and the amount reserved for operations. It must be used to fund the next year's budget

Local property taxes - including required levies, voted mills, and permissive (non-voted) levies by the school districts. All county taxpayers also support county-wide school retirement costs and certain transportation costs through permissive county-wide levies

NOTE: Due to the nature of these data, there are many calculated fields in this dashboard. If you have guestions or concerns, please contact the Legislative Fiscal Division.

0M

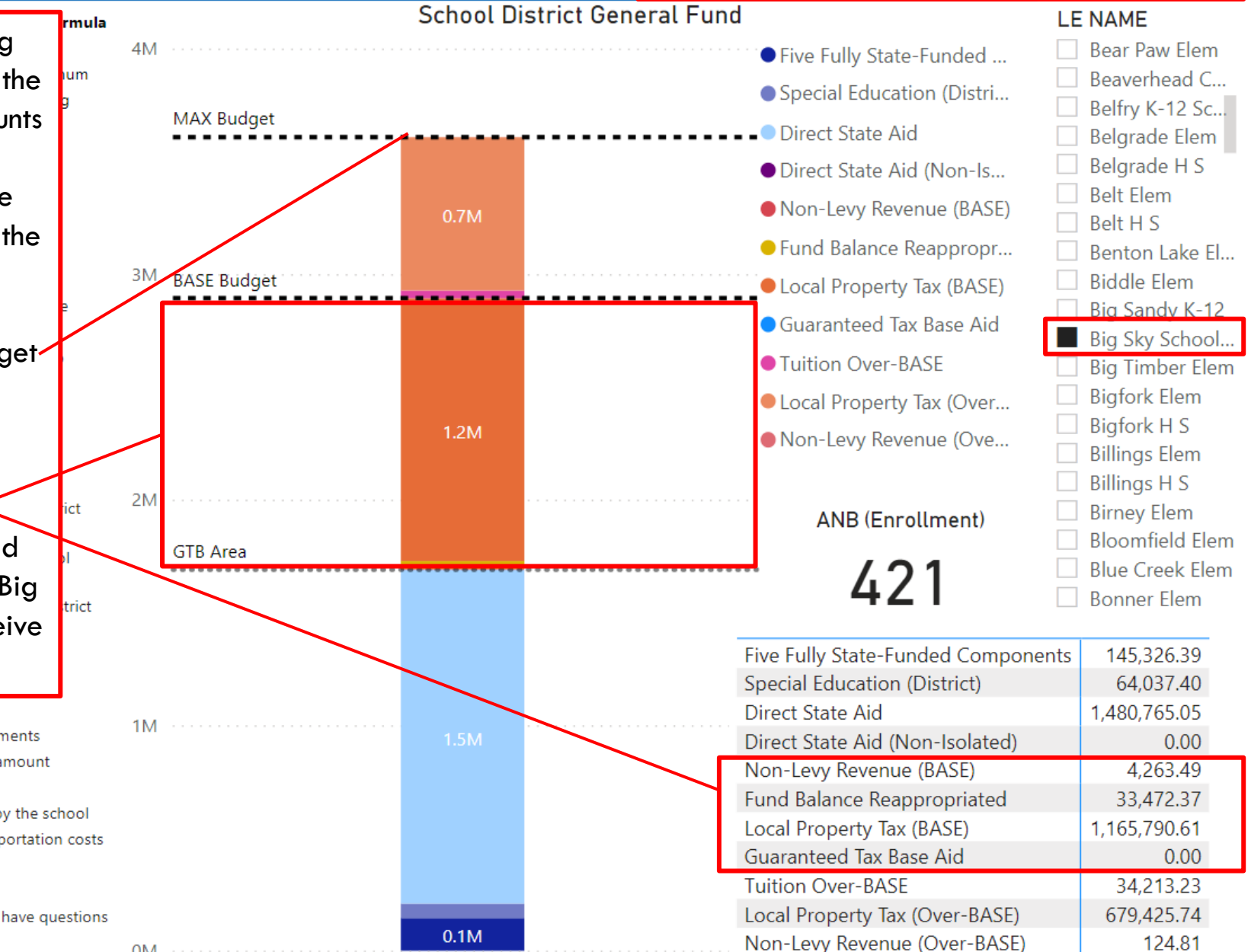

Example: Big Sky K-12

District

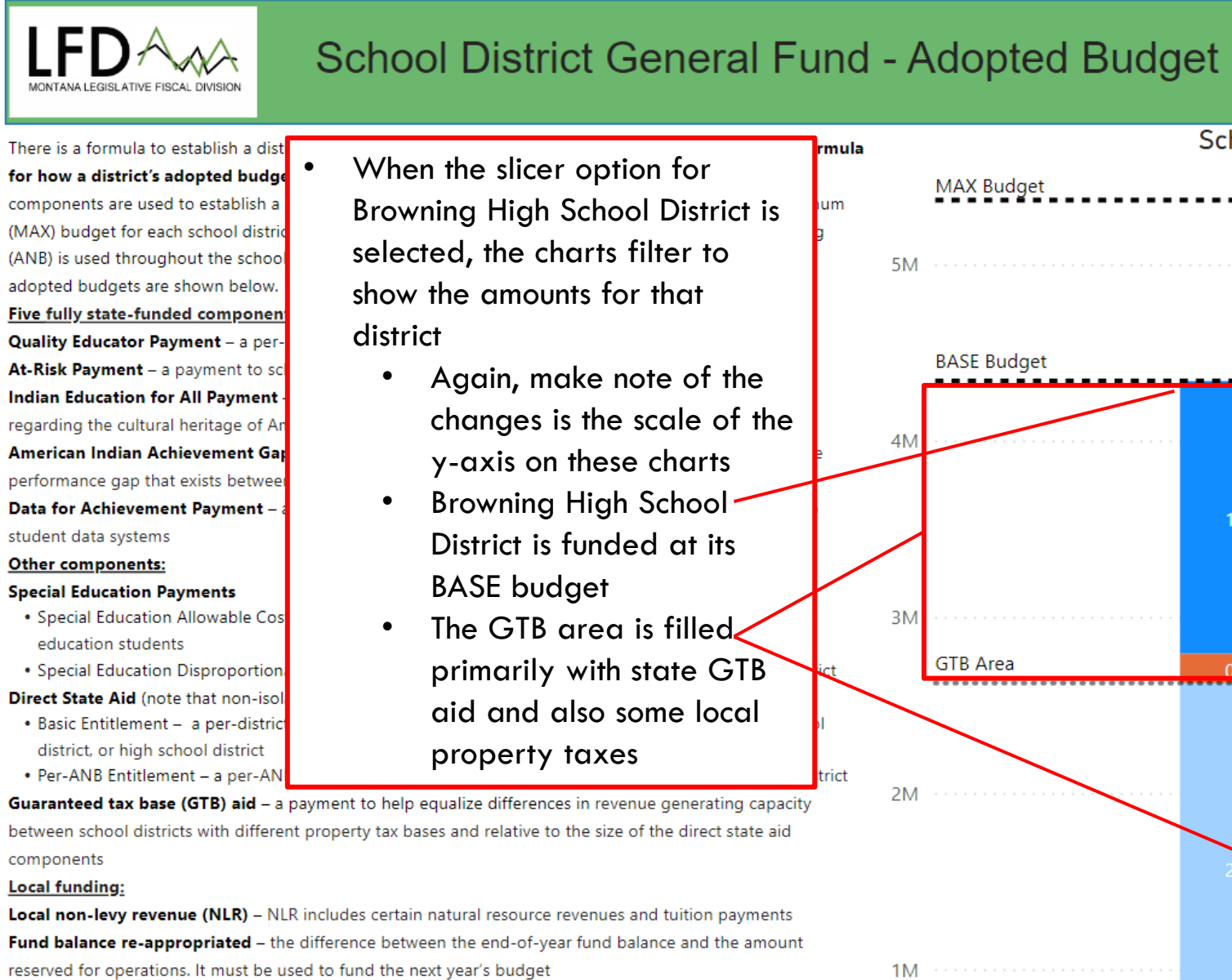

0M

Local property taxes – including required levies, voted mills, and permissive (non-voted) levies by the school districts. All county taxpayers also support county-wide school retirement costs and certain transportation costs through permissive county-wide levies

<u>NOTE</u>: Due to the nature of these data, there are many calculated fields in this dashboard. If you have questions or concerns, please contact the Legislative Fiscal Division.

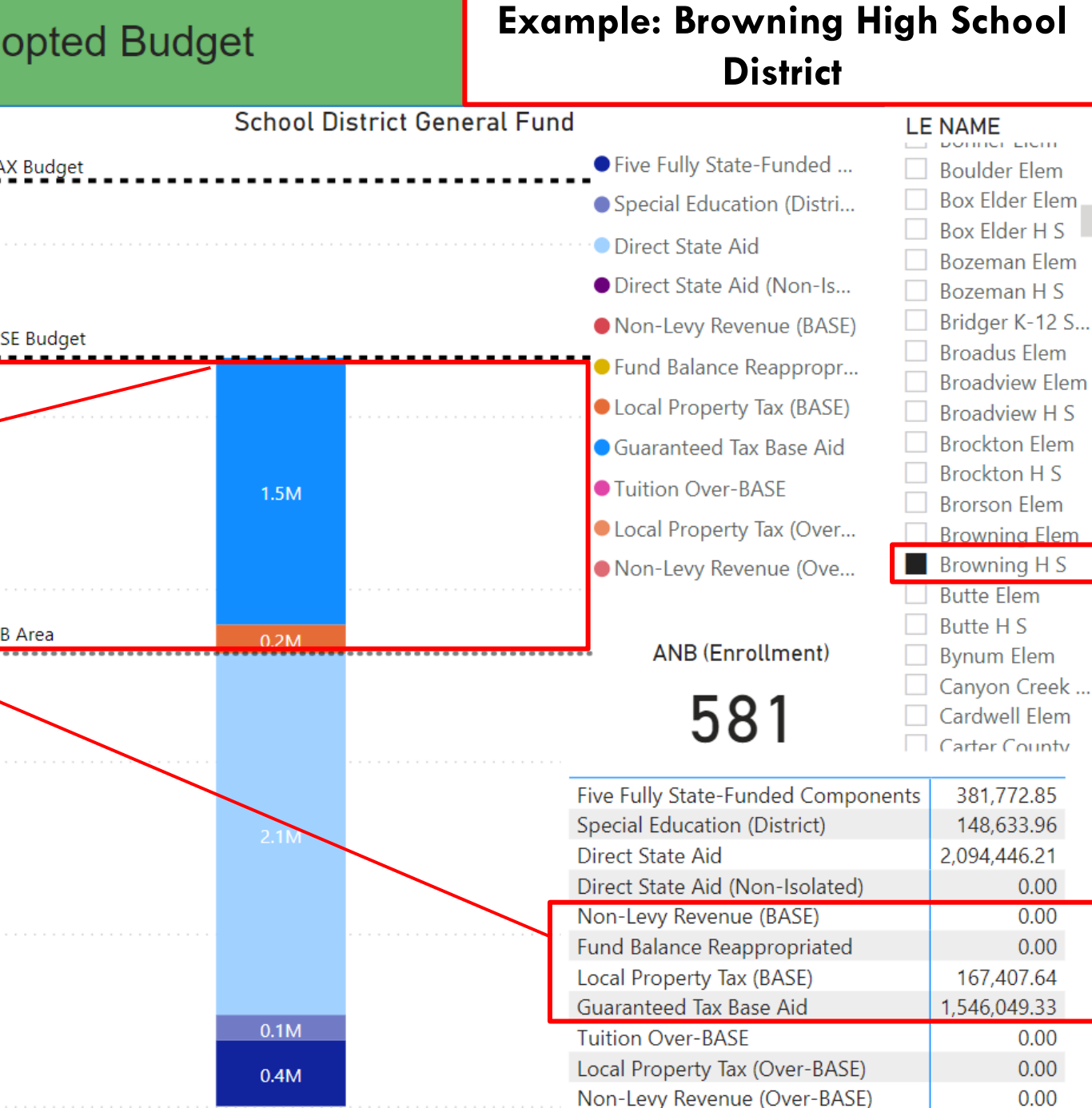

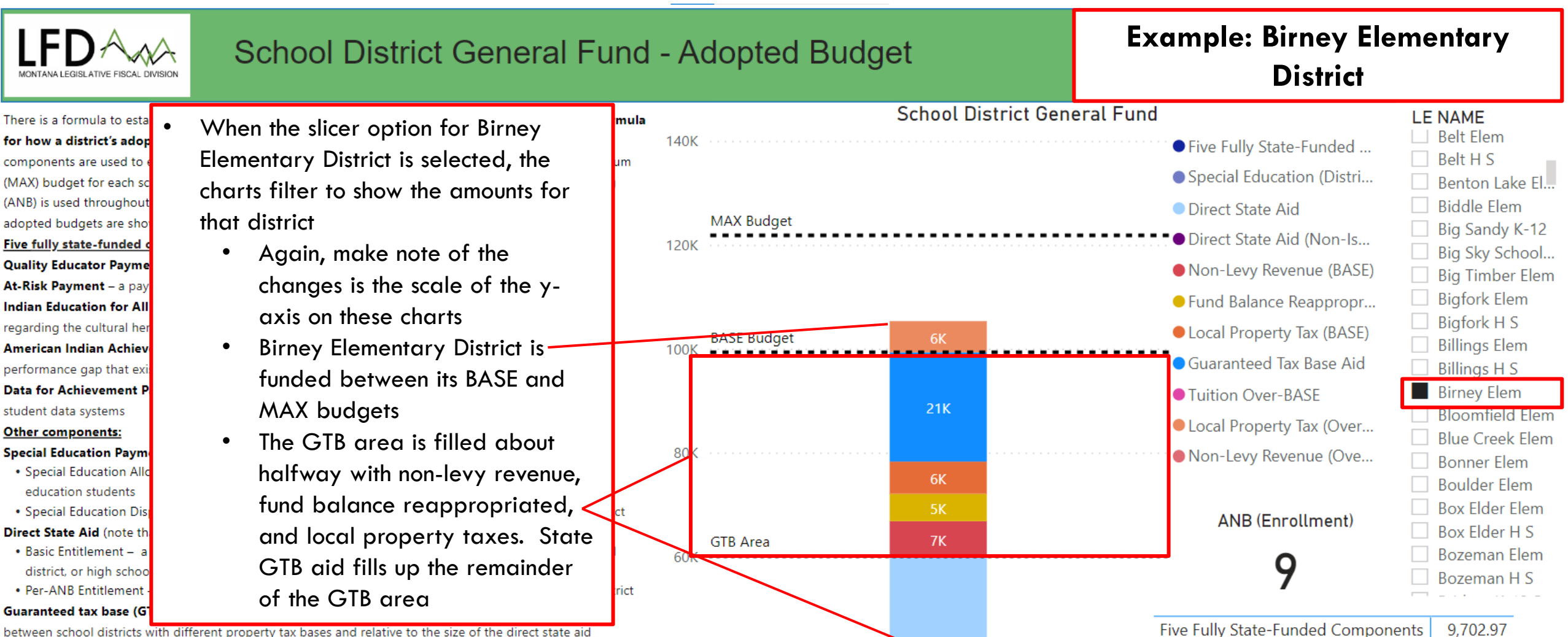

10K

40K

20K

0K

Special Education (District)

Non-Levy Revenue (BASE)

Local Property Tax (BASE)

Guaranteed Tax Base Aid

Tuition Over-BASE

Direct State Aid (Non-Isolated)

Fund Balance Reappropriated

Local Property Tax (Over-BASE)

Non-Levy Revenue (Over-BASE)

Direct State Aid

1,372.23

0.00

48.898.13

6,832.41

5,266.23

6,205.67

21,042.84

5.996.34

0.00

3.66

between school districts with different property tax bases and relative to the size of the direct state aid components

#### Local funding:

Local non-levy revenue (NLR) – NLR includes certain natural resource revenues and tuition payments Fund balance re-appropriated – the difference between the end-of-year fund balance and the amount reserved for operations. It must be used to fund the next year's budget

**Local property taxes** – including required levies, voted mills, and permissive (non-voted) levies by the school districts. All county taxpayers also support county-wide school retirement costs and certain transportation costs through permissive county-wide levies

<u>NOTE</u>: Due to the nature of these data, there are many calculated fields in this dashboard. If you have questions or concerns, please contact the Legislative Fiscal Division.

#### **Example: Colstrip High School** School District General Fund - Adopted Budget District

um

#### There is a formula to esta for how a district's ado components are used to (MAX) budget for each s (ANB) is used throughou adopted budgets are sho Five fully state-funded **Quality Educator Payme** At-Risk Payment - a pa Indian Education for Al regarding the cultural he American Indian Achiev performance gap that ex **Data for Achievement** student data systems Other components: Special Education Paym

When the slicer option for Colstrip High School District is selected, the charts filter to show the amounts for that district

- Again, make note of the changes is the scale of the yaxis on these charts
- Colstrip High School District is funded above its MAX budget
- The GTB area is filled almost entirely with non-levy revenue

 Special Education Allowable Cost Payment – a per-Aivb payment, regardless of the education students

 Special Education Disproportionate Cost Payment – varies based on the needs of the student in a district Direct State Aid (note that non-isolated districts pay half of their direct state aid amount)

 Basic Entitlement – a per-district payment, based on whether it is an elementary district, middle school district, or high school district

 Per-ANB Entitlement – a per-ANB payment based on the count of students attending school in the district Guaranteed tax base (GTB) aid - a payment to help equalize differences in revenue generating capacity between school districts with different property tax bases and relative to the size of the direct state aid components

#### Local funding:

Local non-levy revenue (NLR) - NLR includes certain natural resource revenues and tuition payments Fund balance re-appropriated - the difference between the end-of-year fund balance and the amount reserved for operations. It must be used to fund the next year's budget

Local property taxes - including required levies, voted mills, and permissive (non-voted) levies by the school districts. All county taxpayers also support county-wide school retirement costs and certain transportation costs through permissive county-wide levies

NOTE: Due to the nature of these data, there are many calculated fields in this dashboard. If you have questions or concerns, please contact the Legislative Fiscal Division.

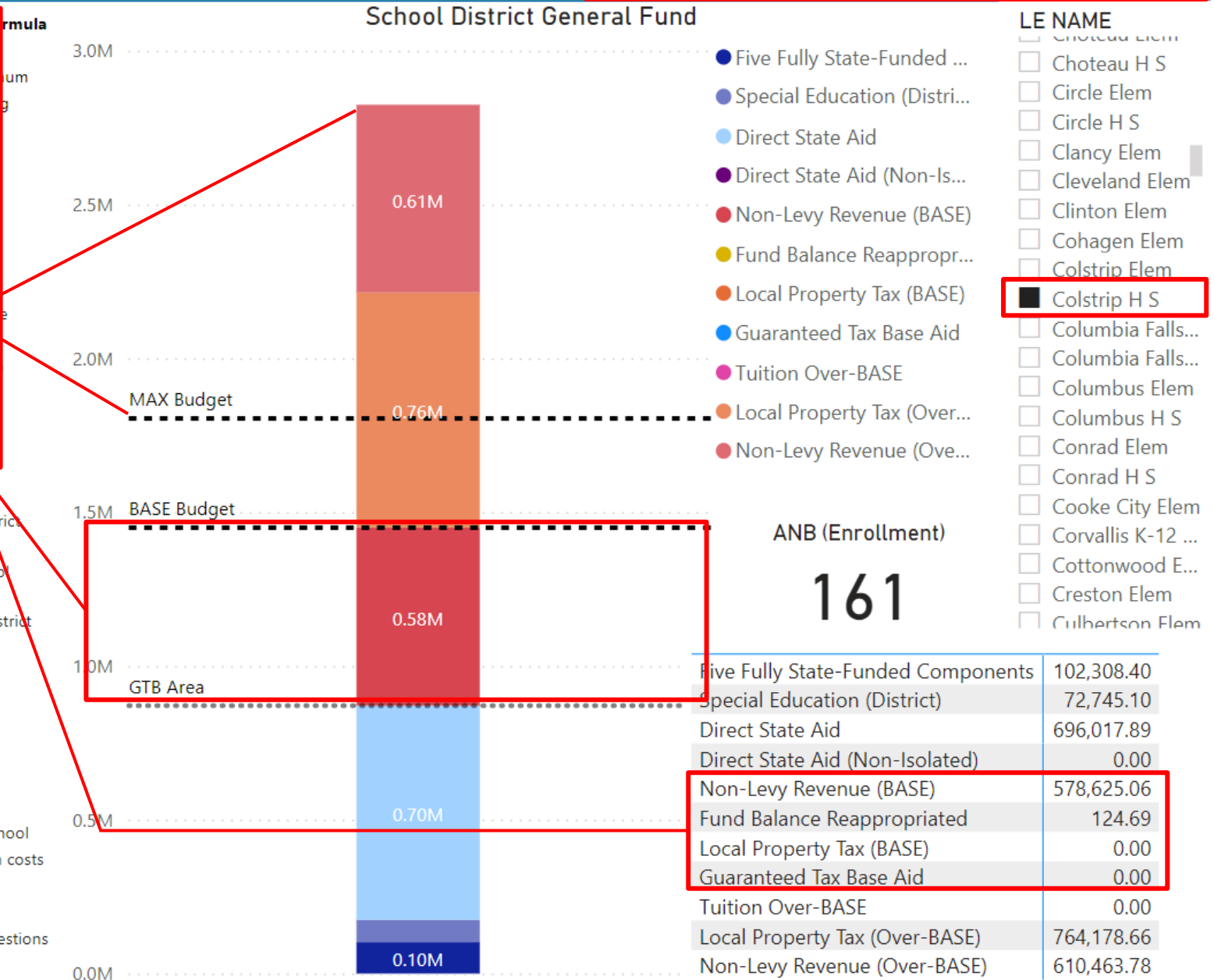

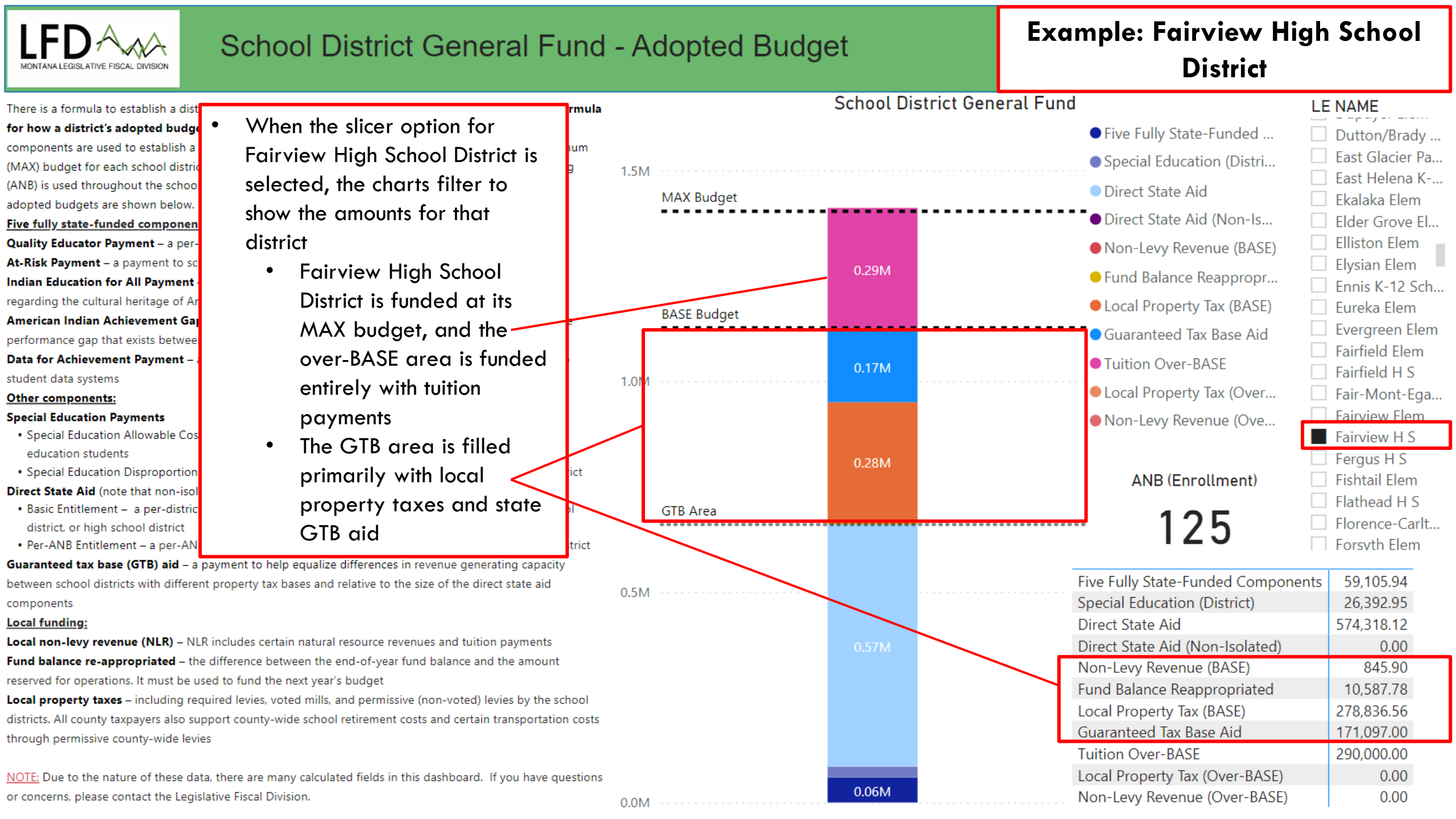

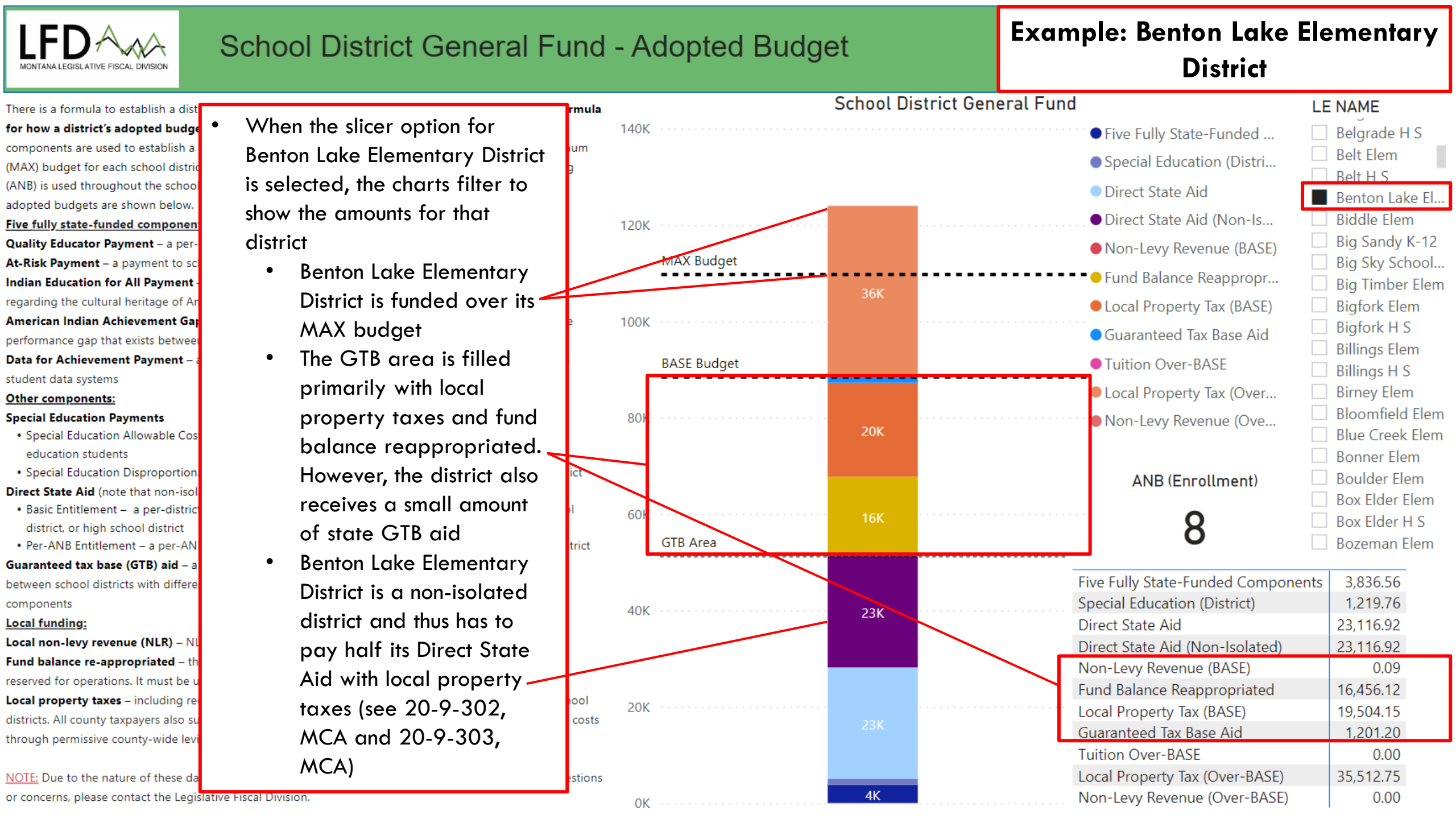

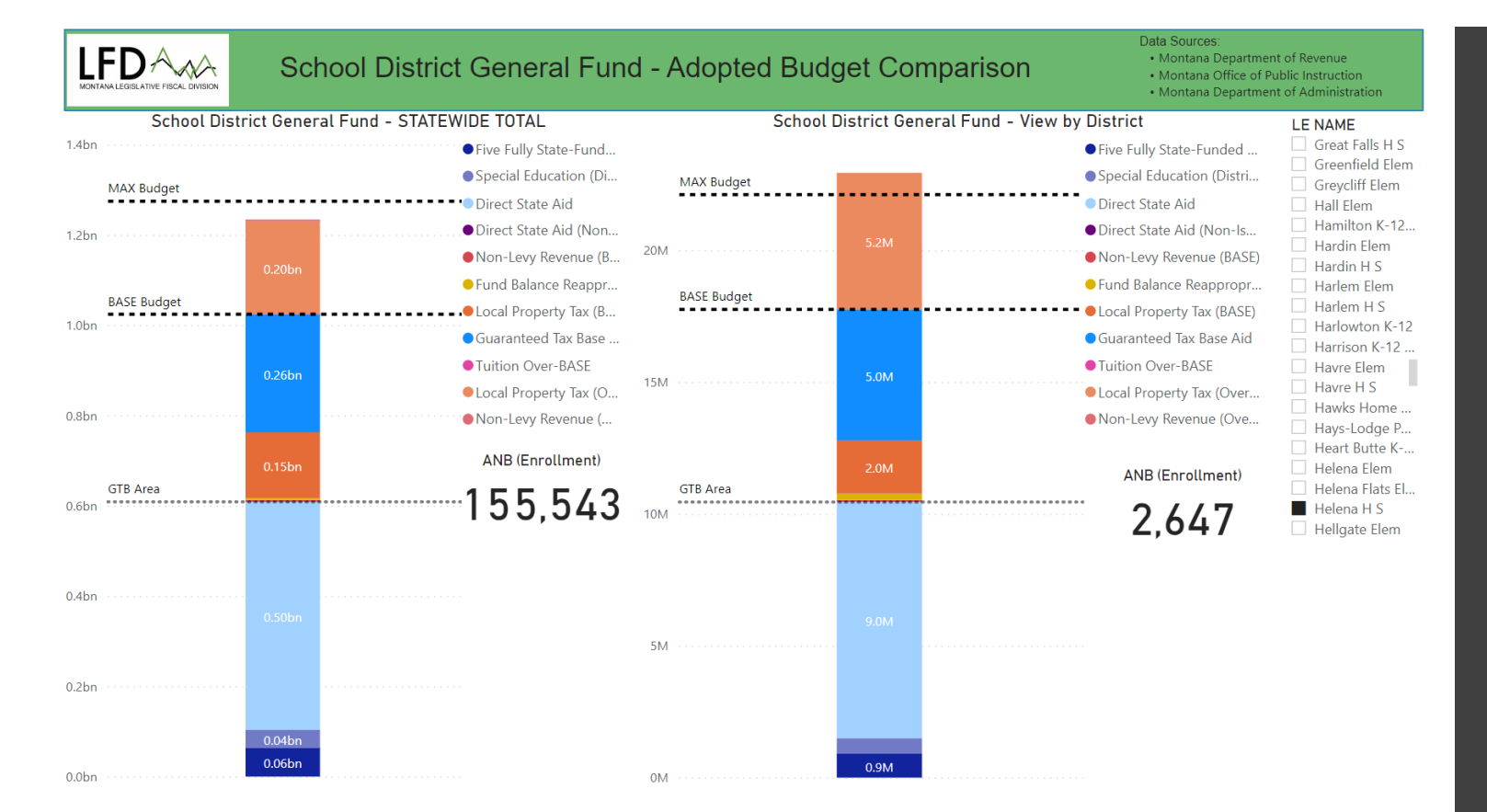

## DASHBOARD 3

SCHOOL DISTRICT GENERAL FUND -**ADOPTED** BUDGET COMPARISON

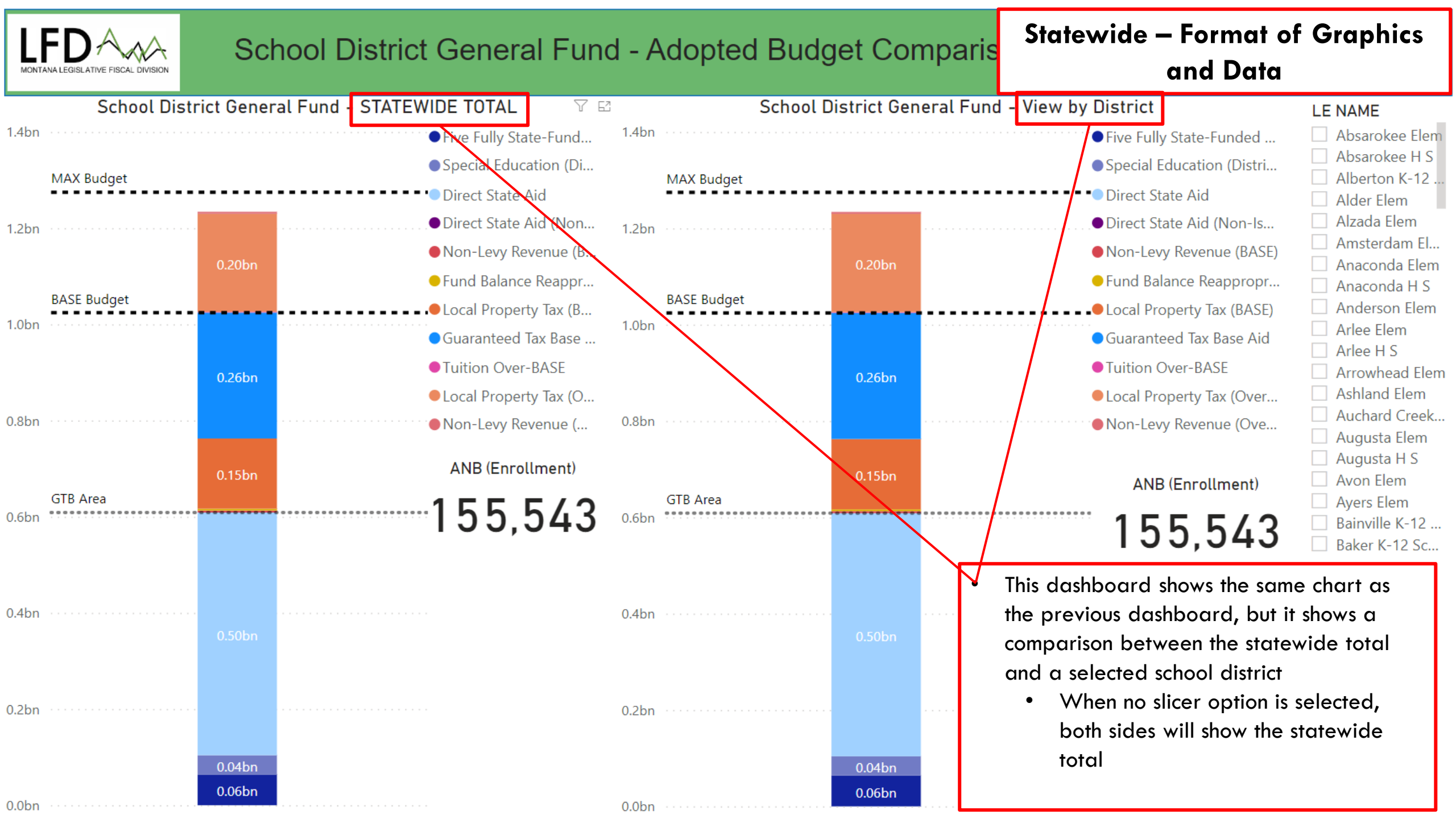

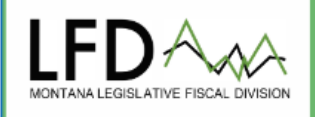

### School District General Fund - Adopted Budget Comparison

#### Data Sources:

- Montana Department of Revenue
- Montana Office of Public Instruction
- Montana Department of Administration

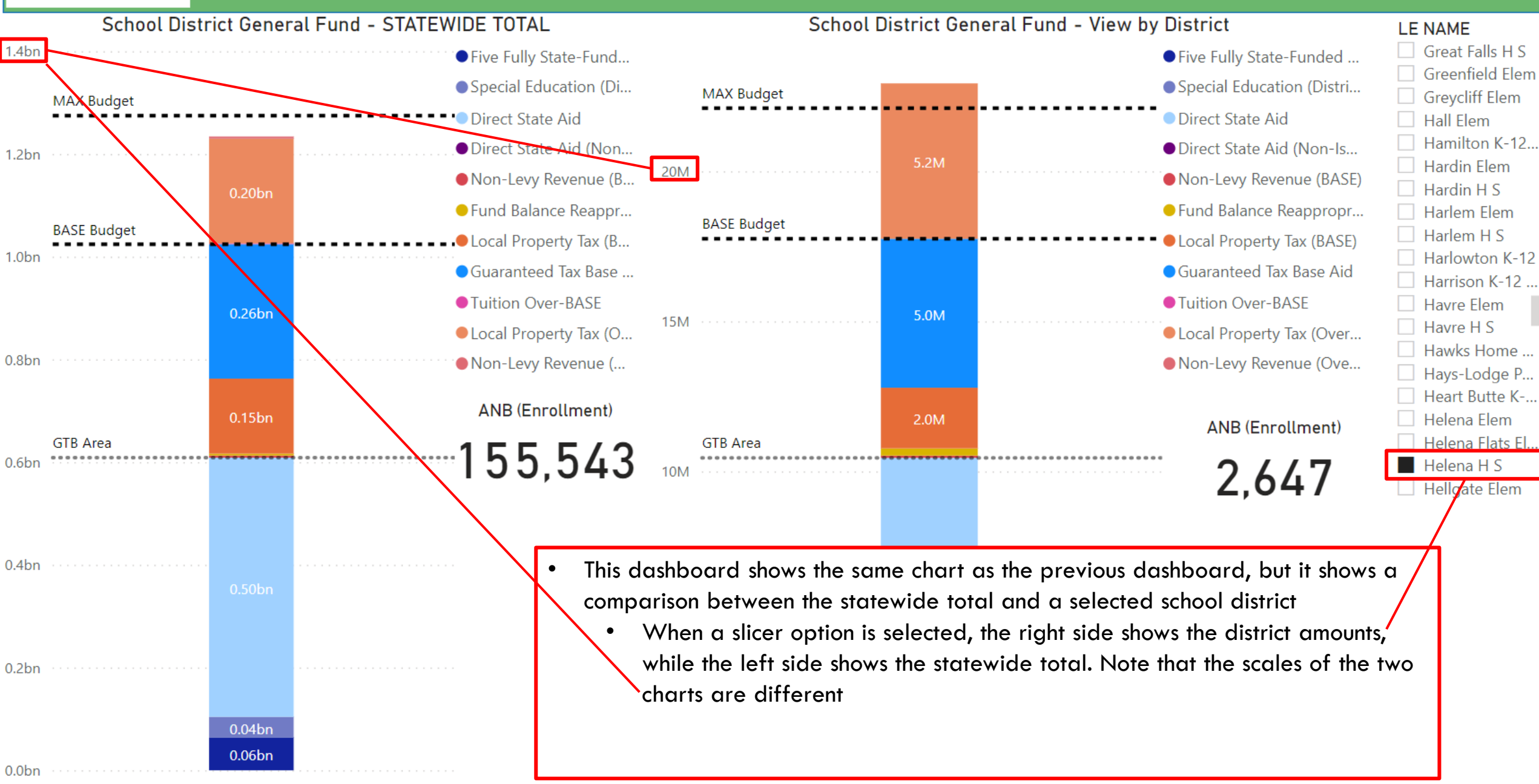

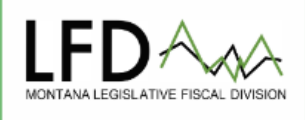

### School District General Fund - Adopted Budget Comparison

#### Data Sources:

- Montana Department of Revenue
- Montana Office of Public Instruction
- Montana Department of Administration

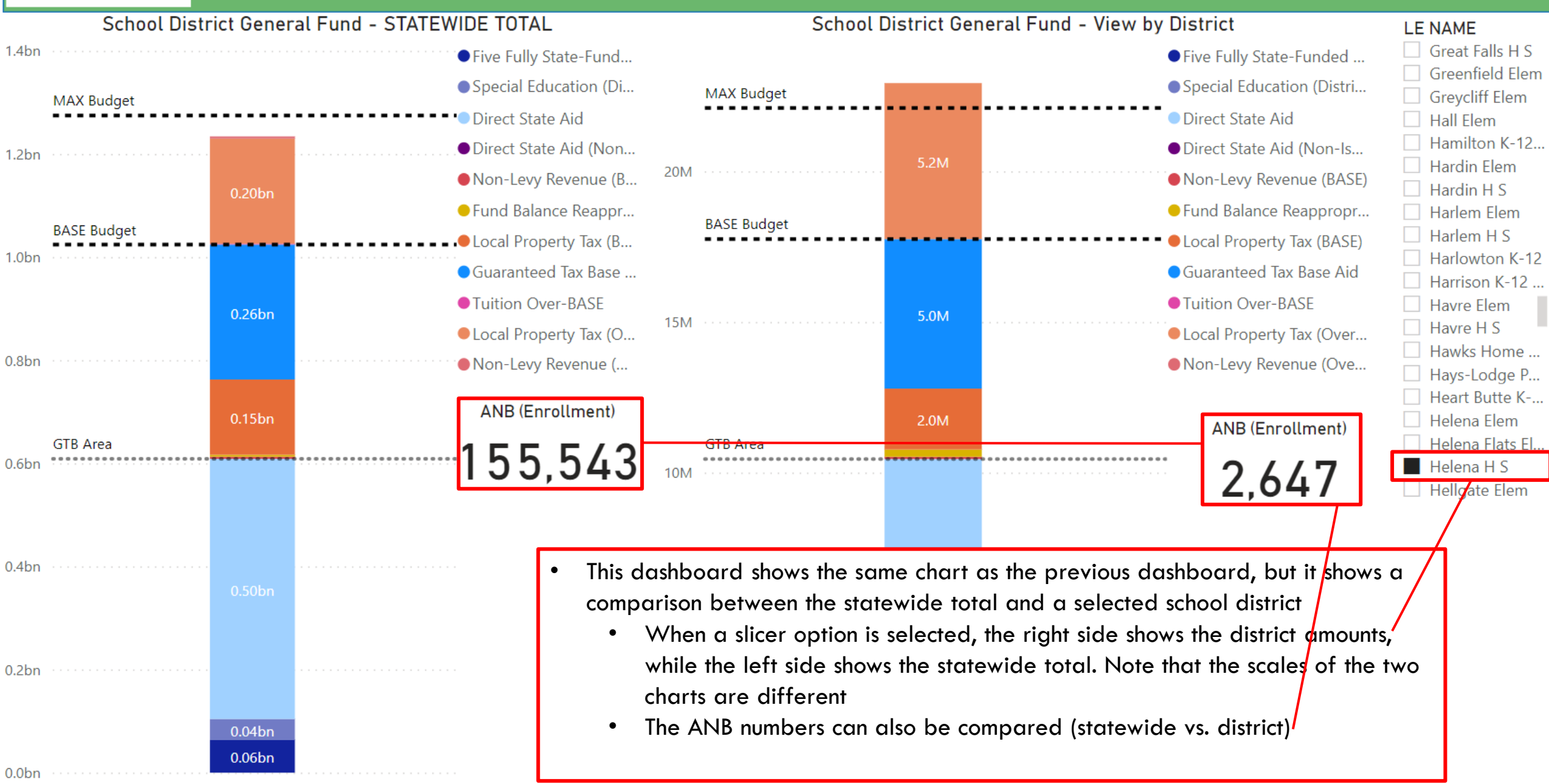

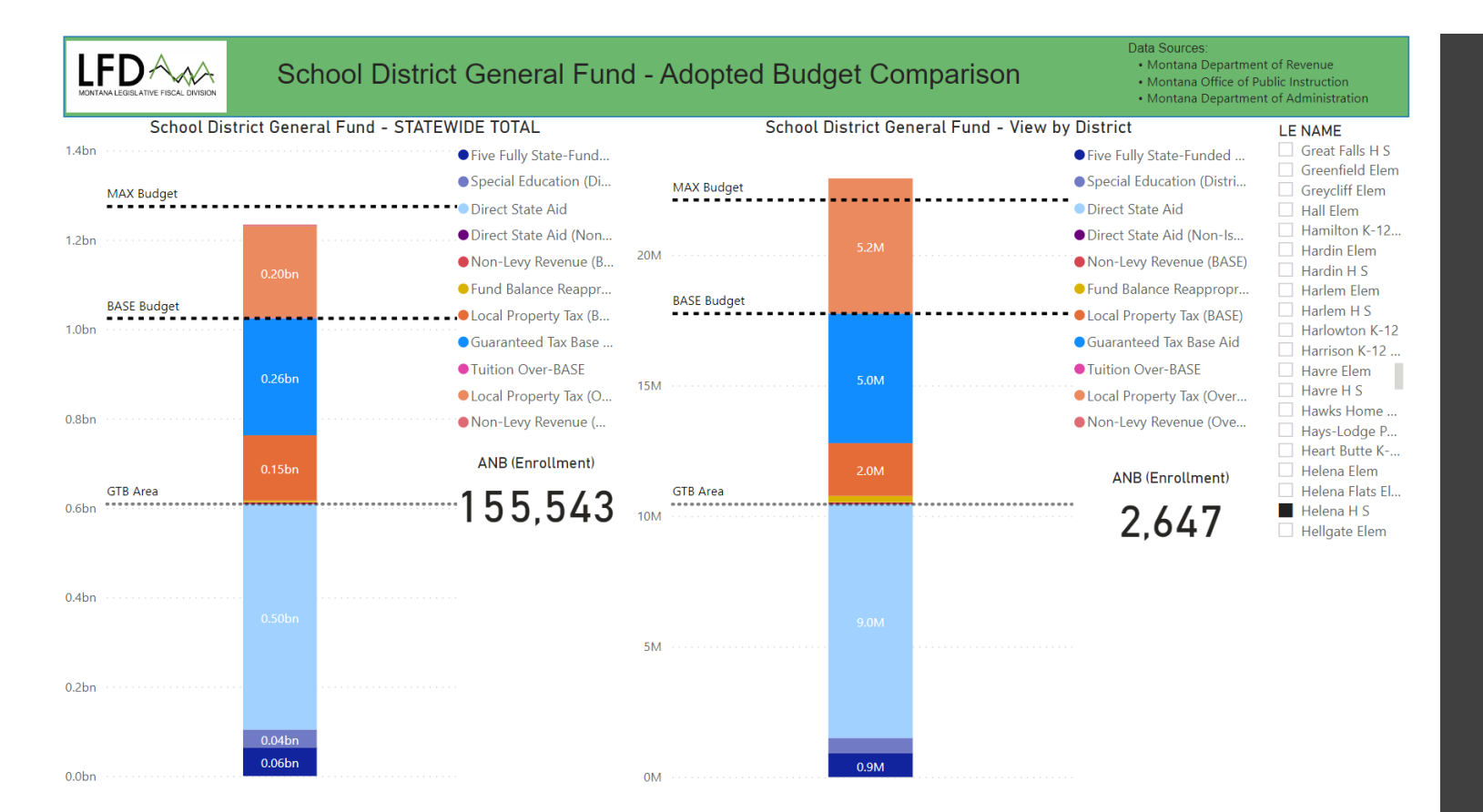

# DASHBOARD 4

# SCHOOL DISTRICT MAP

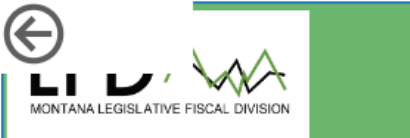

#### **School District Map**

Statewide – Format of Graphics

and Data

CONAME

- This dashboard shows the location, ANB (enrollment), and School District General Fund budget total for the selected district
  - If no district is selected in the slicer options, the entire state is highlighted, and the statewide totals are shown for ANB and district general fund budget
  - The southern portion of Flathead Lake is not included in any school district (there are no residents living in the center of the lake)

concerns, please contact the Legislative Fiscal Division.

ANB (Enrollment)

155,543

District General Fund Budget

1,234,059,815

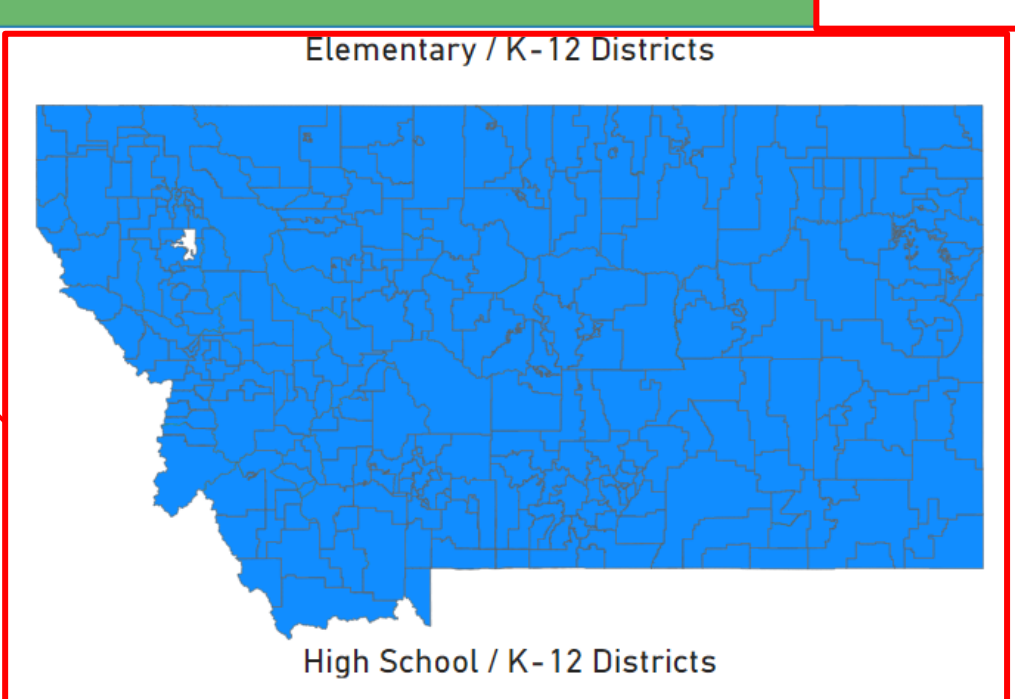

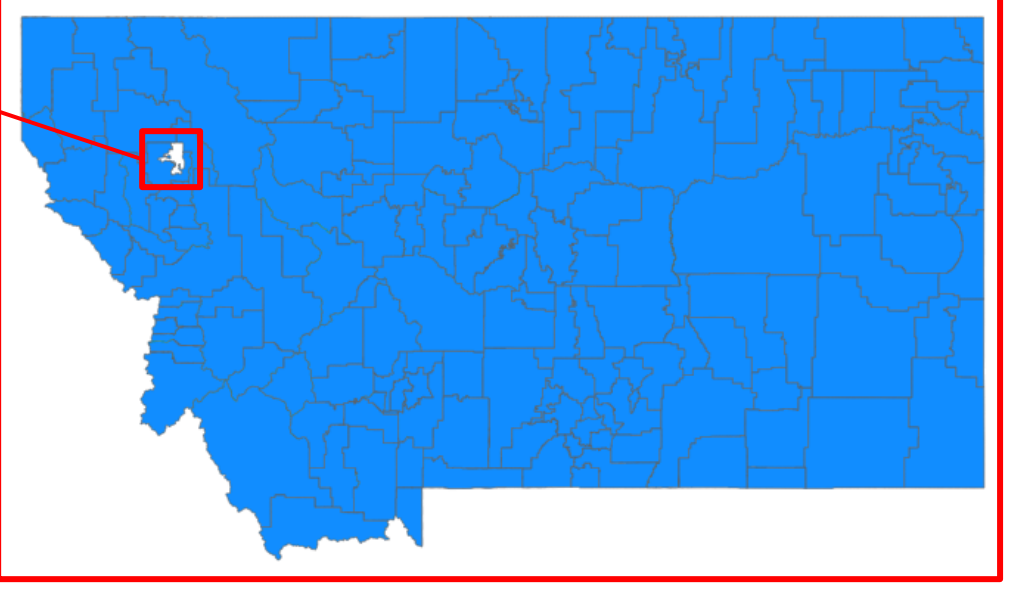

| 00  |                     |
|-----|---------------------|
|     | Beaverhead          |
|     | Big Horn            |
|     | Blaine              |
|     | Broadwater          |
|     | Carbon              |
|     | Carter              |
| Sch | ool Districts       |
|     | Absarokee Elem      |
|     | Absarokee H S       |
|     | Alberton K-12 Scho. |
|     | Alder Elem          |
|     | Alzada Elem         |
|     | Amsterdam Elem      |
|     | Anaconda Elem       |
|     | Anaconda H S        |
|     | Anderson Elem       |
|     | Arlee Elem          |
|     | Arlee H S           |
|     | Arrowhead Elem      |
|     | Ashland Elem        |
|     | Auchard Creek Elem  |
|     | Augusta Elem        |
|     | Augusta H S         |
|     | Avon Elem           |
|     | Ayers Elem          |
|     | Bainville K-12 Scho |
|     | Baker K-12 Schools  |
|     | Basin Elem          |
|     | Bear Paw Elem       |
|     | Beaverhead County   |
|     | Belfry K-12 Schools |
|     | Belarade Flem       |

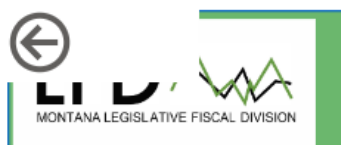

### School District Map

#### Statewide – Format of Graphics

and Data

CONAME

Rosebud

- This dashboard shows the location, ANB (enrollment), and School District General Fund budget total for the selected district
  - When Birney Elementary District is selected in the slicer options, the district is highlighted on the Elementary/K-12 district map, and the district amounts are shown for ANB and district general fund budget

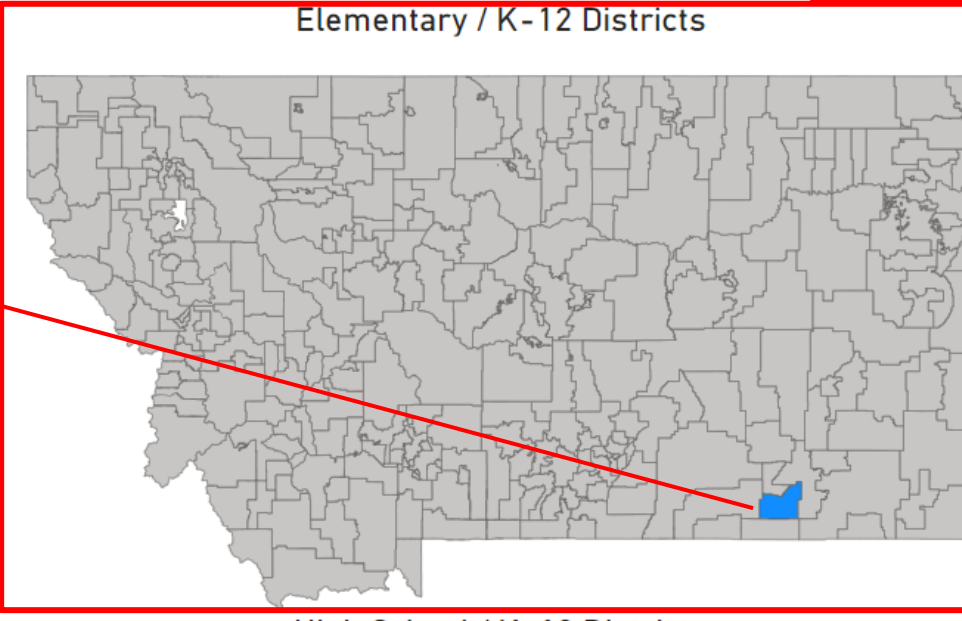

High School / K-12 Districts

Fiscal Division.
ANB (Enrollment)
9

, please contact the Legislative

concern

District General Fund Budget

105,320

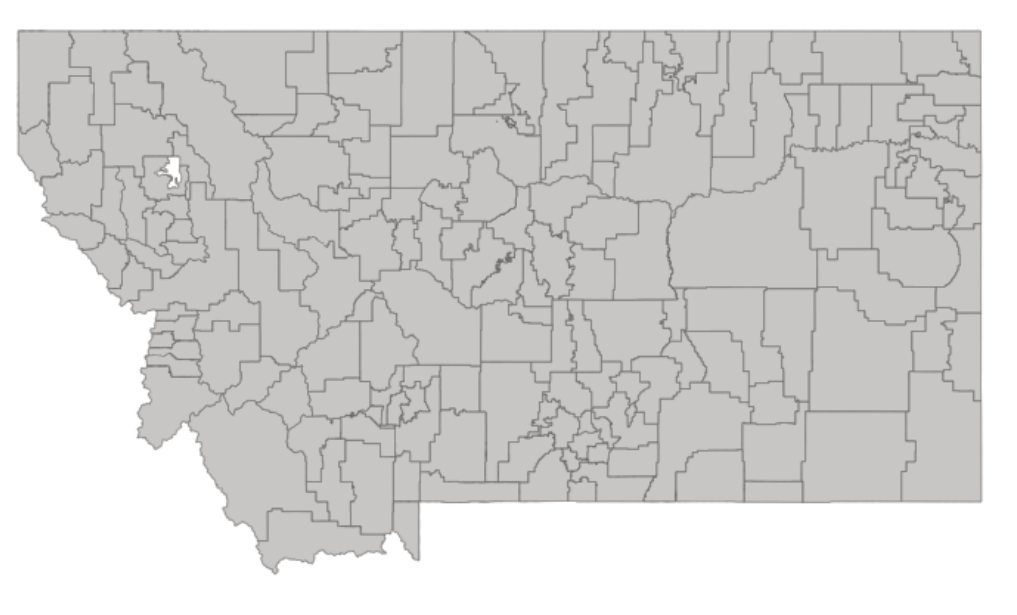

| Sch | ool Districts 77 6                                                                                     |
|-----|----------------------------------------------------------------------------------------------------|
|     | Belt Flem                                                                                              |
|     | Belt H S                                                                                               |
|     | Benton Lake Elem                                                                                       |
|     | Biddle Elem                                                                                            |
|     | Big Sandy K-12                                                                                         |
|     | Big Sky School K-12                                                                                    |
|     | Big Timber Elem                                                                                        |
|     | Bigfork Elem                                                                                           |
|     | Bigfork H S                                                                                            |
|     | Billings Elem                                                                                          |
|     | Billings H S                                                                                           |
|     | Birney Elem                                                                                            |
|     | Bloomfield Elem                                                                                        |
|     | Blue Creek Elem                                                                                        |
|     | Bonner Elem                                                                                            |
|     | Boulder Elem                                                                                           |
|     | Box Elder Elem                                                                                         |
|     | Box Elder H S                                                                                          |
|     | bon Elder II b                                                                                         |
|     | Bozeman Elem                                                                                           |
|     | Bozeman Elem<br>Bozeman H S                                                                            |
|     | Bozeman Elem<br>Bozeman H S<br>Bridger K-12 Schools                                                    |
|     | Bozeman Elem<br>Bozeman H S<br>Bridger K-12 Schools<br>Broadus Elem                                    |
|     | Bozeman Elem<br>Bozeman H S<br>Bridger K-12 Schools<br>Broadus Elem<br>Broadview Elem                  |
|     | Bozeman Elem<br>Bozeman H S<br>Bridger K-12 Schools<br>Broadus Elem<br>Broadview Elem<br>Broadview H S |

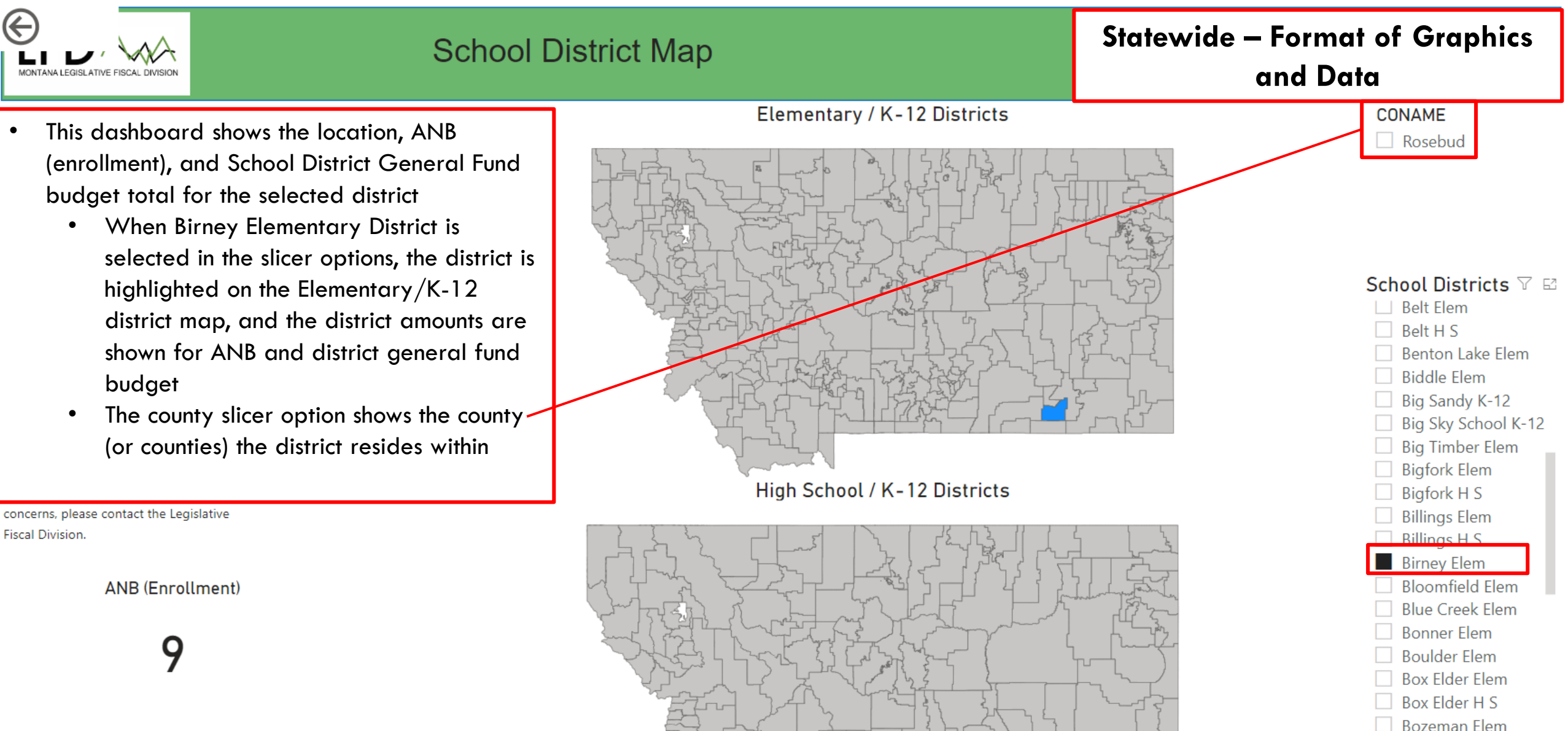

Bozeman H S
 Bridger K-12 Schools

Broadus Elem
 Broadview Elem
 Broadview H S
 Brockton Elem

**District General Fund Budget** 

105,320

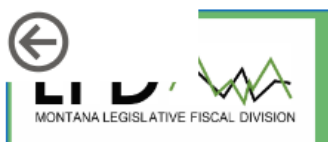

### School District Map

#### Statewide – Format of Graphics

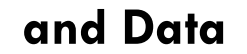

You can also filter by county (without selecting a school district) to see all the school districts within that county

- There are two different maps because the elementary and high school districts overlap, and sometimes certain elementary districts feed into multiple high school districts, school districts cross county boundaries, etc. (The K-12 districts should appear to be the same on both maps.)
- The ANB and district general fund budget show countywide totals

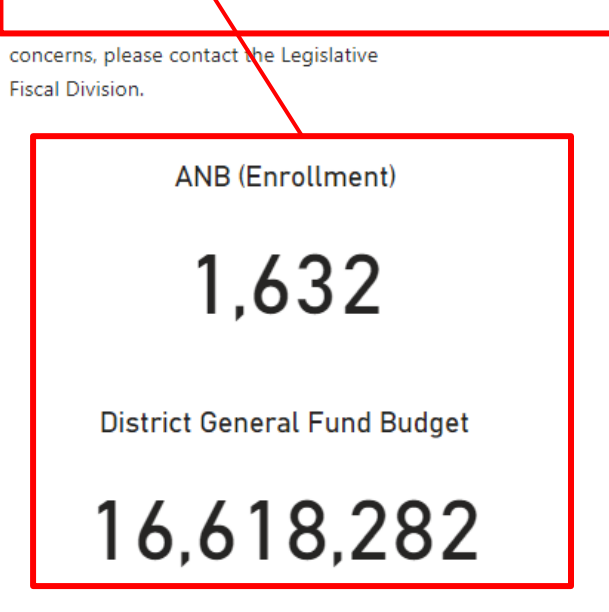

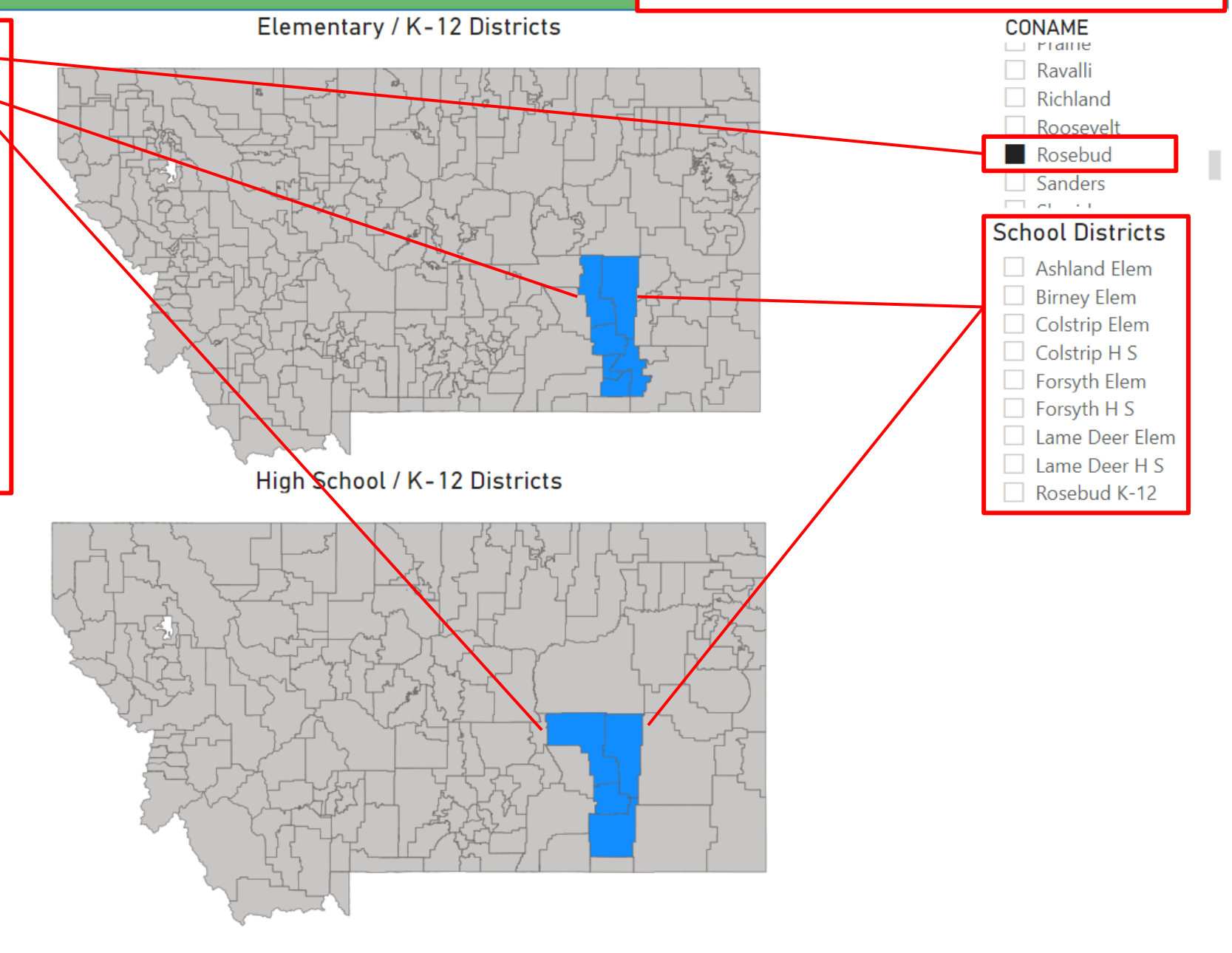

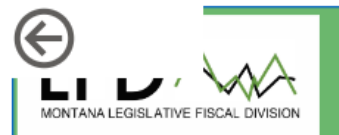

### School District Map

#### Statewide – Format of Graphics

and Data

CONAME

Gallatin

- This dashboard shows the location, ANB (enrollment), and School District General Fund budget total for the selected district
  - When Bozeman High School District is selected in the slicer options, the district is highlighted on the High School/K-12 district map, and the district amounts are shown for ANB and district general fund budget

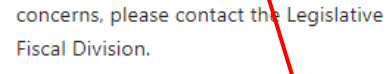

ANB (Enrollment)

2,587

District General Fund Budget

21,417,282

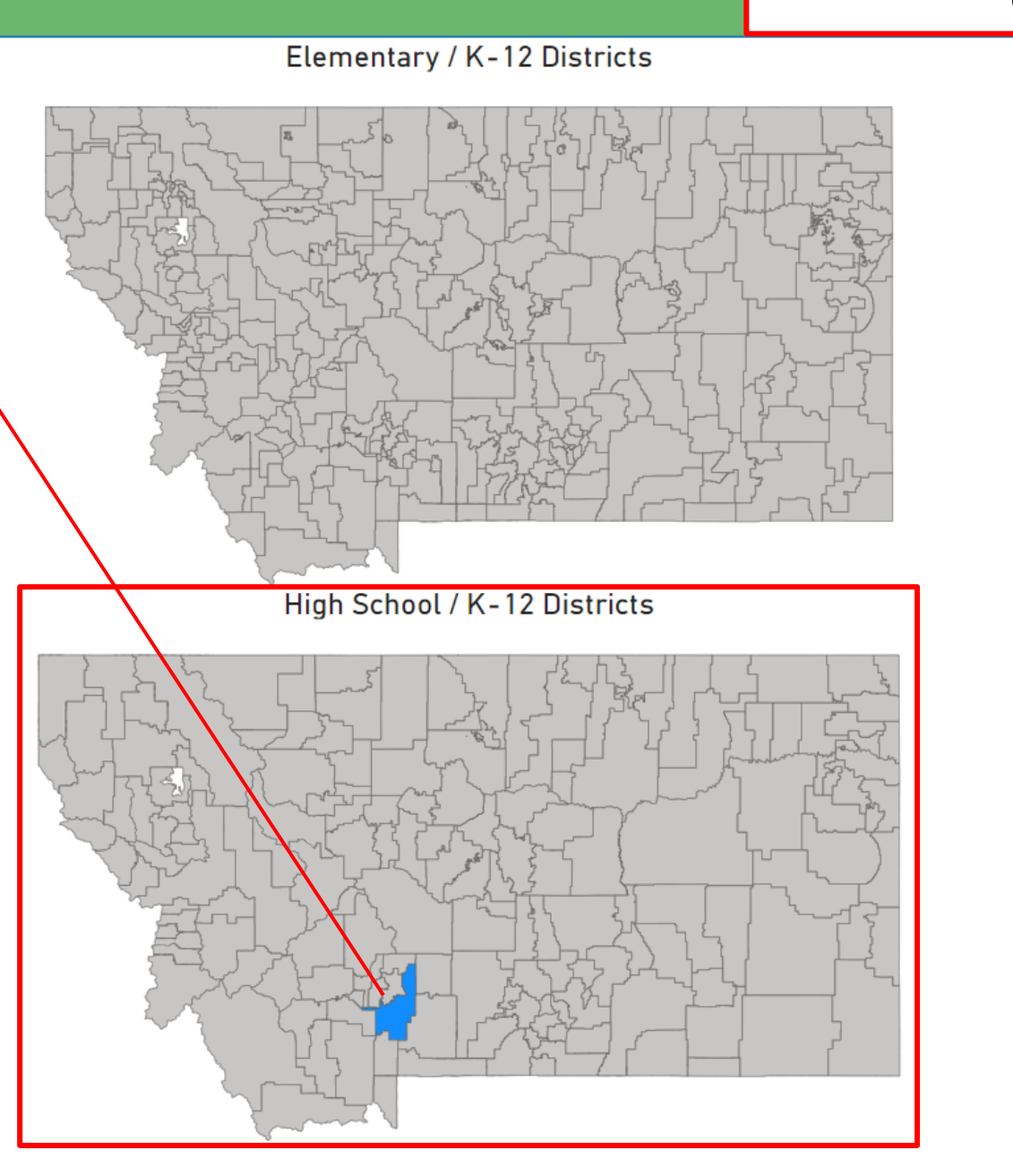

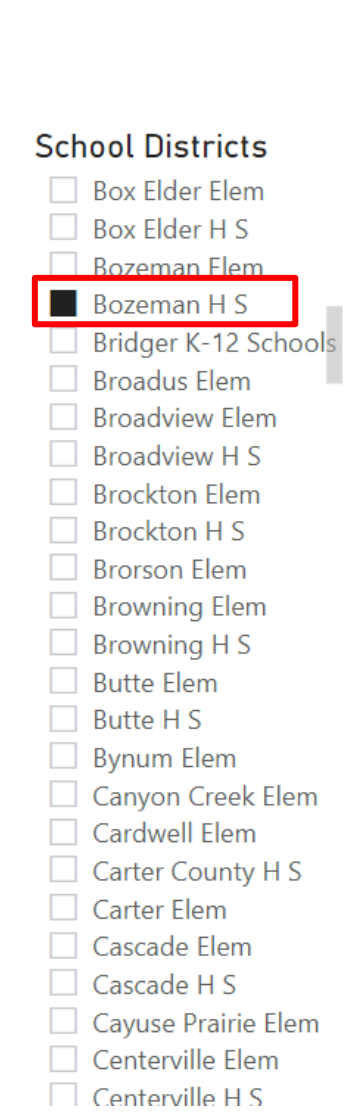

## Statewide – Format of Graphics and Data

CONAME

Madison

School Districts 7 🖾

Deerfield Elem

Denton ElemDenton H S

DeSmet Elem
 Dillon Elem
 Divide Elem
 Dixon Elem
 Dodson K-12

Drummond Elem

Dutton/Brady K-12 ...

East Glacier Park El... East Helena K-12 Ekalaka Elem

Elder Grove Elem
 Elliston Elem
 Elvsian Elem

Ennis K-12 Schools

Fair-Mont-Egan Elem

Eureka Elem Evergreen Elem

Fairfield Elem

Fairview Elem

Drummond H S

Dupuyer Elem

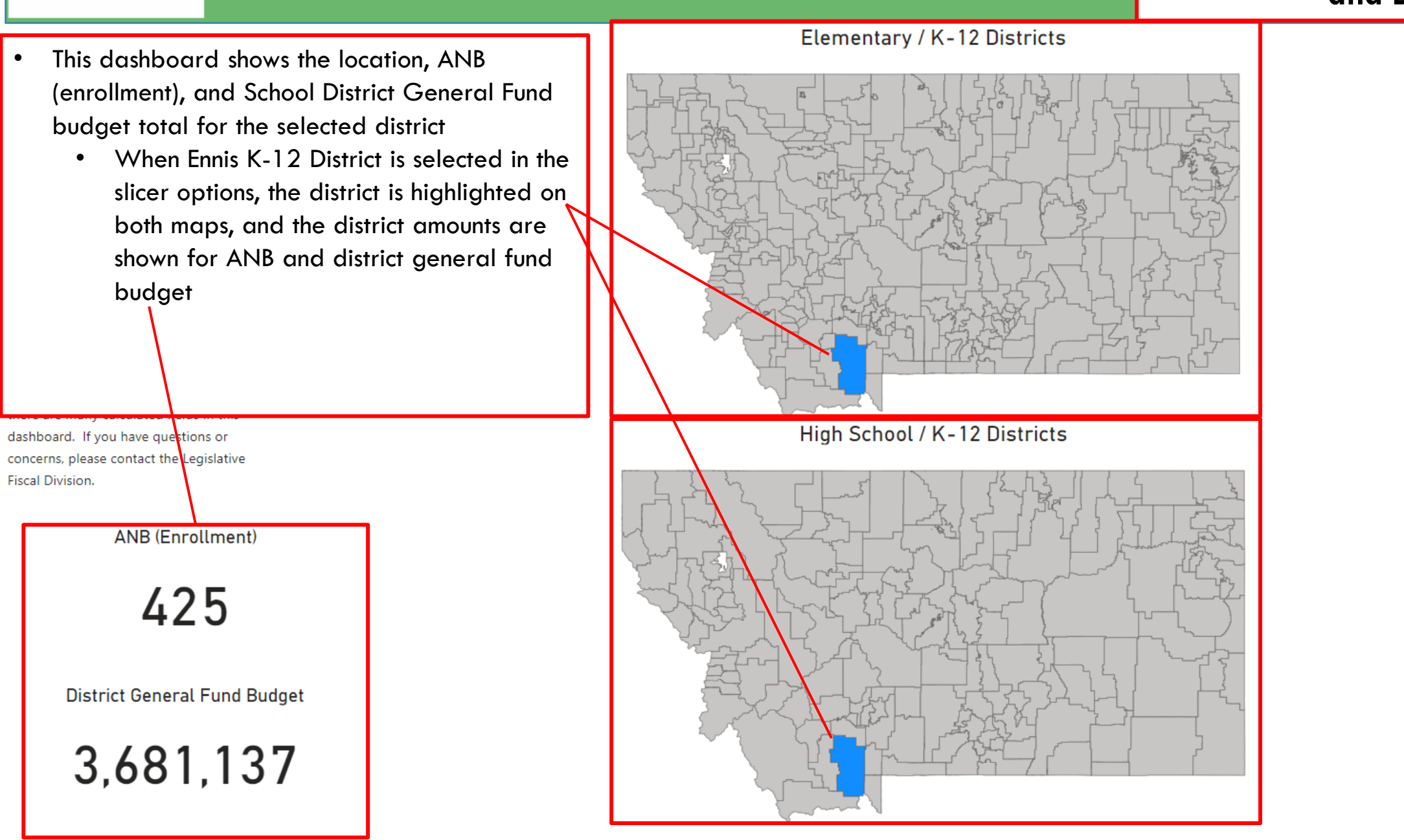

School District Map

 $(\leftarrow$ 

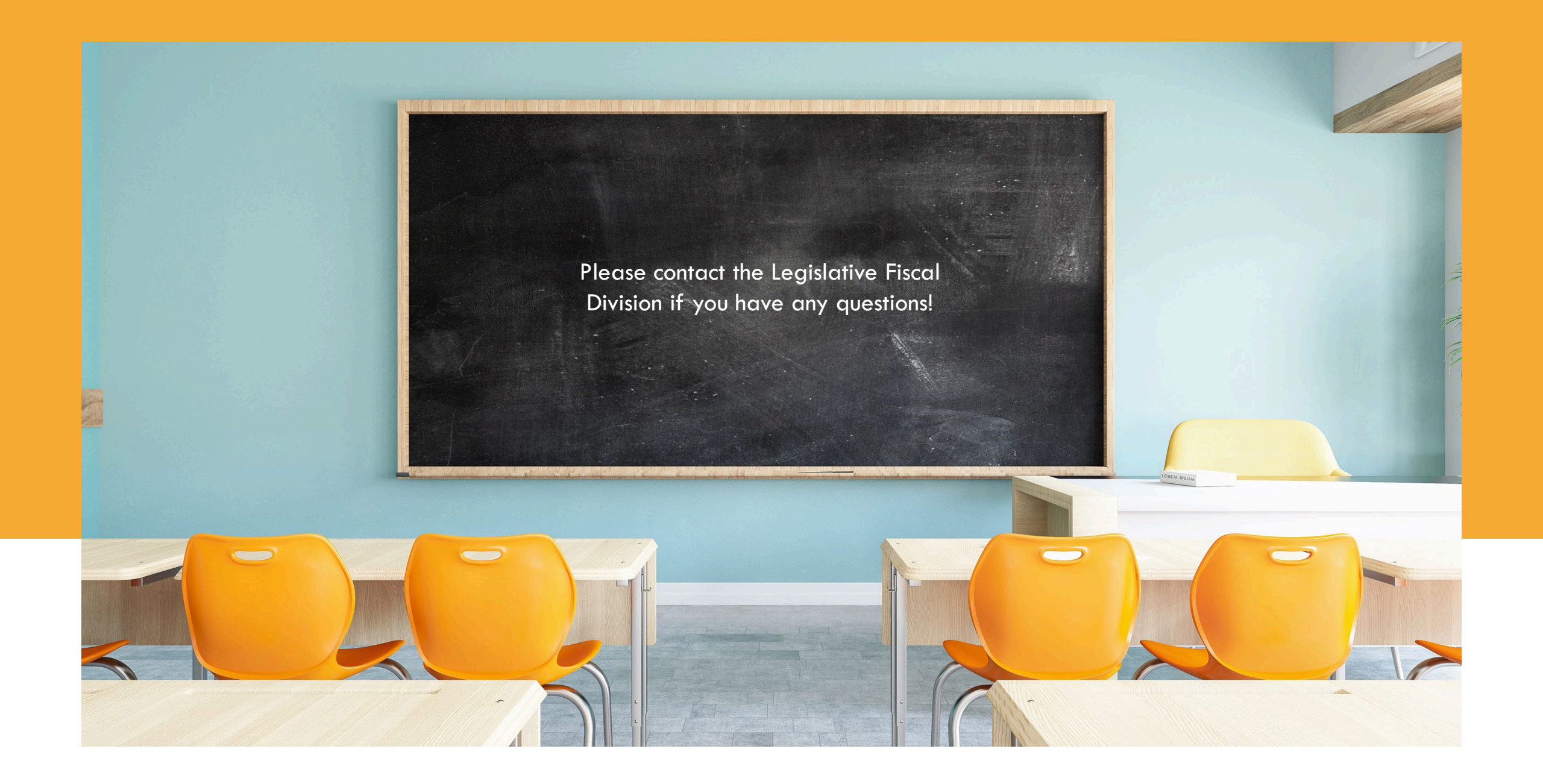